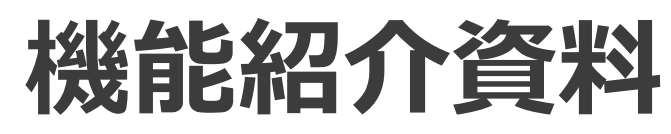

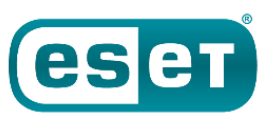

CLOUD OFFICE SECURITY

> 第12版 2024年11月

Canon

キヤノンマーケティングジャパン株式会社

### はじめに

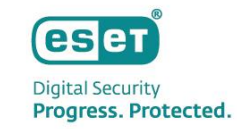

- 本資料はESET PROTECTソリューションで提供しているクラウドアプリケーションセキュリティ製品「ESET Cloud Office Security(以降、ECOS)」の機能を紹介した資料です。
- 本資料で使用している画面イメージや文言は今後変更される可能性がございます。また本資料では、Microsoft365のテナント 管理をベースにご紹介しておりますが、Google Workspaceでもご利用いただけるようになりました。
- ECOSのライセンスは保護されているユーザー数(共有メールボックス含む)でカウントされます。
- ECOSをご利用いただくにはESET PROTECT HUB (以降、EPH)の作成とEPHへのライセンス登録が必要です。 <u>https://protecthub.eset.com</u> ※既存のお客さまはESET Business Accountでのライセンス登録が必要です。
- Azure、Active Directory、Microsoft 365、Microsoft Teams、Office 365、OneDrive、Outlook、SharePoint、Teamsは、 米国Microsoft Corporationの、米国、日本およびその他の国における登録商標または商標です。
- ESET PROTECTソリューションではWindows、Mac、Android OS向けのプログラムもご使用いただけます。また、Windows サーバー、LinuxサーバーOS向けのプログラムもご使用いただけます。

## もくじ

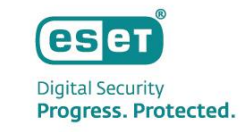

#### 1. ESET Cloud Office Securityとは

- ECOSの概要
- ECOSの構成
- ECOSの主な機能
- 動作要件とサポートブラウザ
- 利用可能なMicrosoft 365プラン

#### 2. Webコンソールの紹介

- Webコンソールの画面構成 •
- ・ ダッシュボード
- ユーザー
- ・ グループとサイト
- 検出

#### 3. 注意事項 / 制限事項

- 各種データの保持期間
- ファイルが検査されない条件
- ファイルの隔離に関する制限

### 4. その他操作について

- ECOSへのログインユーザーの管理
- AzureポータルからECOSを削除する方法

©Canon Marketing Japan Inc.

- 検査ログ
- レポート

隔離

- ・ ポリシー
- ライセンス管理
- 監査ログ
- 設定

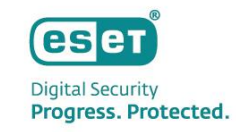

#### **ECOSの概要**

■W/obコンソール面面例(グッシュボード)

 ECOSはSaaS型のクラウドサービスとして、お客様がご利用のMicrosoft365またはGoogle Workspaceの サービスと連携させてすぐに保護を開始することができ、Webコンソールを介してどこからでも管理する ことができます。ECOSはマルウェア対策、スパムメール対策、フィッシング対策の組み合わせにより、企 業の通信とクラウドストレージを保護します。また、ECOSは検出したメールやファイルの確認だけではな く、検出が発生するとすぐに管理者に通知することができます。

■W/obコンパール面面例(給出)

|                            |                       | 1)                                             |                                                                                                    |                                                                   |                                      |                                                     |                    |                     |               |             |       |           |
|----------------------------|-----------------------|------------------------------------------------|----------------------------------------------------------------------------------------------------|-------------------------------------------------------------------|--------------------------------------|-----------------------------------------------------|--------------------|---------------------|---------------|-------------|-------|-----------|
| eset cloud office security |                       | ゆ ♂ クイックリンク マ                                  | ⊚ ∿ಟಿ ⊽ ೩                                                                                                    | □ ログアウト                                                           |                                      | / !!!                                               |                    |                     | ゆ 8 カイック      | リンクマ ③ へ    | レプマ & | ▼ ⊡ ログアウト |
| ダッシュボード                    | ダッシュボード 期間 前月 < テナント  | <u> র</u> ম্ব × । ক                            |                                                                                                    | ✓ 編集モード                                                           | <b>ダ</b> ッシュボード                      | 検出                                                  |                    |                     |               |             |       | ① フィルタの追加 |
| <b>&amp;\$</b>             | 신 武原 Exchange Online  | OneDrive グループ                                  | SharePointサイト                                                                                                    | Gmail 🕨                                                           | <b>PR</b> 2-4-                       | テナントとグループ の                                         | Exchange           | e Online 🛆 OneDriv  | : D グループ 回 Si | arePointサイト |       |           |
| A グループとサイト                 | ^ ユーザー                | ■ 選択したテナントに開連付けられているライセンスユニットの∂                | マルウェア情報局                                                                                                    |                                                                   | アンション クループとサイト                       | ^ 🗅 ३४२ 🔿                                           | 3                  | ▽ 発生                | メールボックス       | FROM        | 送信者   | то        |
| ▲ 検出<br>                   | ユーザーの合計数              | <ul> <li>使用済み: 28</li> <li>利用可能: 32</li> </ul> | Jane Goodall: Reaso                                                                                                    | ns for hope                                                       | A 検出                                 | <ul> <li>         ・ B         自分の会社     </li> </ul> | •                  | 25/07/2024 11:23:3  |               |             |       |           |
|                            | × 28                  |                                                | 2024/11/06 23:48                                                                                                    | her reasons for hope in                                           | 灸 隔離                                 |                                                     | •                  | 05/07/2024 12:23:13 |               |             |       |           |
|                            |                       |                                                | the fight against climate change and how we can tackle<br>seemingly impossible problems and keep going in the<br>face of adversity | te change and how we can tackle problems and keep going in the 協力 |                                      |                                                     | 05/07/2024 12:23:1 |                     |               |             |       |           |
|                            | 保護されていないユーザー          |                                                | 詳細                                                                                                    |                                                                   | ゴーレポート                               |                                                     |                    | 05/07/2024 12:21:5  |               |             |       |           |
| ■ 91 UJA目柱<br>③ 監査ログ       | <ul><li>● 0</li></ul> |                                                | •••                                                                                                    | ••                                                                | ・・・・・・・・・・・・・・・・・・・・・・・・・・・・・・・・・・・・ |                                                     | •                  | 05/07/2024 12:16:34 |               |             |       |           |
|                            |                       |                                                |                                                                                                    |                                                                   | -<br>自 監査ログ                          |                                                     |                    | 05/07/2024 12:16:3  |               |             |       |           |
|                            | ◎ 上位のフィッシング詐欺の受信者     | ◎ 迷惑メールを多く受信した電子メールアドレス                        | ☑ 上位のマルウェアの受信者                                                                                                    | 者                                                                 | ③ 設定                                 |                                                     | •                  | 05/07/2024 12:16:0  | 3             |             |       |           |
|                            | ユーザー 数                | ユーザー 数                                         | ユーザー 数                                                                                                    |                                                                   |                                      |                                                     | •                  | 05/07/2024 12:16:0  |               |             |       |           |
|                            |                       |                                                | (b) 佐藤花子         4                                                                                                    |                                                                   | ロ フィードバックを送信                         |                                                     |                    |                     |               |             |       |           |
| ■ 折りたたみ                    | 🚱 miyamoto 1          | lo miyamoto 2                                  | 佐藤 四郎     1                                                                                                    |                                                                   | 三 折りたたみ                              |                                                     |                    |                     |               |             |       |           |

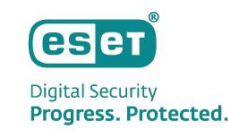

#### **ECOSの構成**

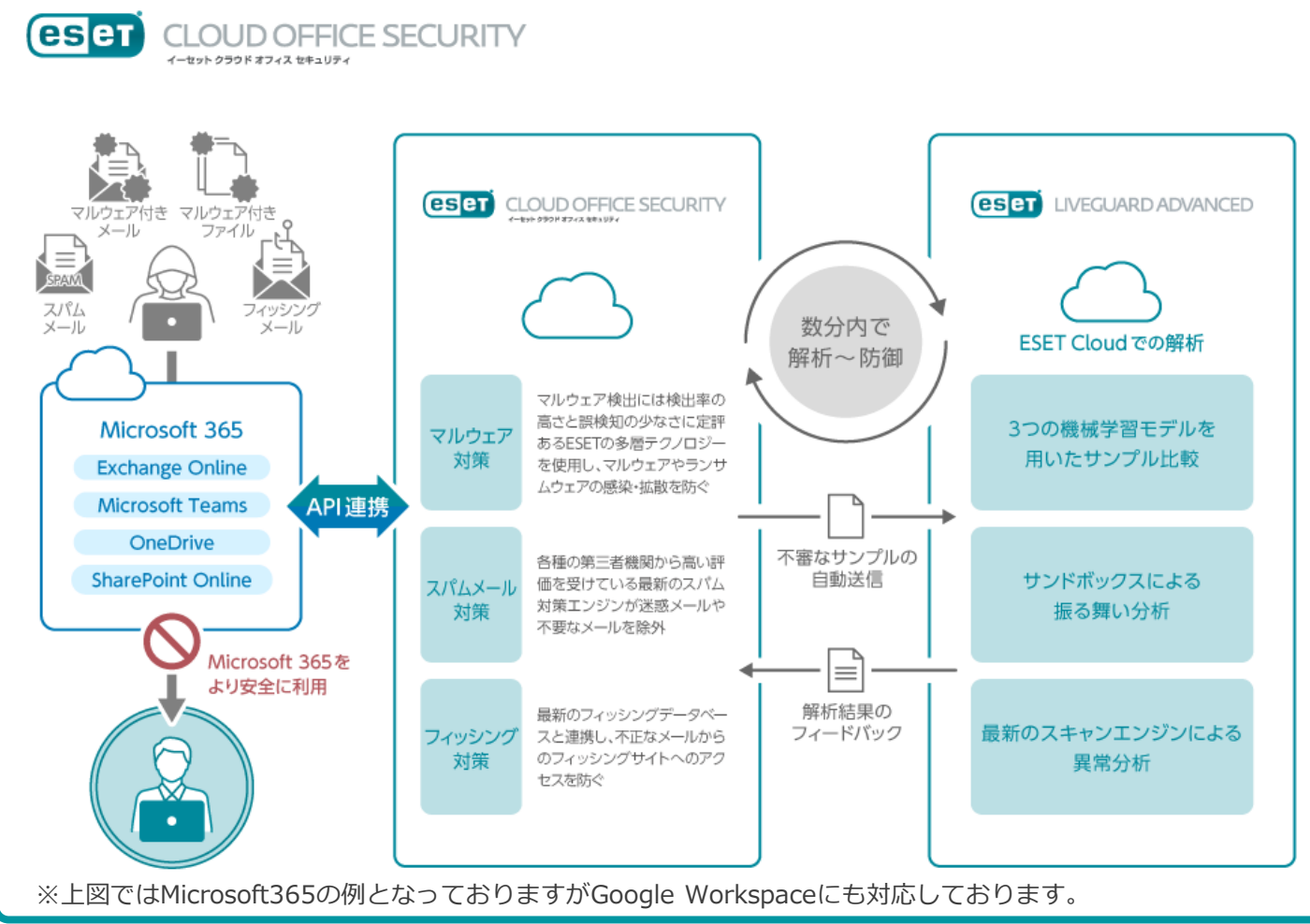

#### • 導入が簡単

- SaaS型のクラウドサービスであるため、 お客様環境でのサーバ構築が不要
- Microsoft 365/Google WorkspaceとAPI連携を行う ため、お客様のサービスに影響を与えることなく利用 可能
- API連携型のサービスであるため、お客様環境のMX レコードやDNSの書き換えが不要
- ポリシー設定を行うだけで、 ESET LiveGuard Advanced(クラウドサンドボックス)が利用可能

#### • 運用が容易

- Microsoft 365/Google Workspaceからユーザ、 グループ情報を自動で取得するため、ECOSで追加 作業が不要
- ECOSの保護を有効とする対象を絞ることができるため、テスト導入などのスモールスタートが可能
- ESETが管理するクラウドサービスであるため、 お客様によるECOSのバージョンアップが不要

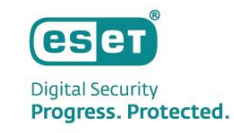

#### ECOSの主な機能(1)

| 機能                            | 説明                                                   |
|-------------------------------|------------------------------------------------------|
| Exchange Online/Gmailに対する保護機能 |                                                      |
| - マルウェア対策                     | メールと添付ファイルのチェックを実施し脅威を排除                             |
| - 迷惑メール対策                     | 最先端の迷惑メール対策エンジンを使用し、高検出率で迷惑メールおよび<br>フィッシングの試みを防止    |
| - フィッシング対策                    | 電子メールメッセージの本文と件名を検索し、フィッシングWebページにつ<br>ながるリンクをチェック   |
| OneDrive/Google Driveに対する保護機能 |                                                      |
| - マルウェア対策                     | OneDrive/Google Driveに作成/変更されたファイルのチェックを実施し<br>脅威を排除 |
| SharePointサイトに対する保護機能         |                                                      |
| - マルウェア対策                     | SharePointサイトに作成/変更されたファイルのチェックを実施し脅威を排除             |
| グループに対する保護機能                  |                                                      |
| - マルウェア対策                     | グループに作成/変更されたファイルのチェックを実施し脅威を排除                      |

※ECOSのマルウェア対策ではESETのクライアント用プログラムと同等の検出技術を使用しています。

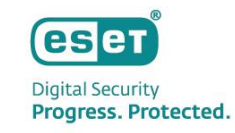

#### ECOSの主な機能(2)

| 機能                           | 説明                                                                          |
|------------------------------|-----------------------------------------------------------------------------|
| 管理コンソール                      | Webコンソールでユーザーやログなどの管理が可能                                                    |
| マルチテナント                      | 1つのECOSから複数のMicrosoft 365テナント、Google Workspaceテナント<br>を保護および管理が可能           |
| ポリシー                         | 選択したテナント、ユーザー、グループ、またはSharePointサイトにポリシー<br>ベースの保護設定の割り当てが可能                |
| ダッシュボードと検出統計情報               | 検出状況などの概要を表示                                                                |
| フィルタリングオプションを使用した検索          | 特定の検出に関する追加情報(侵入、ファイルハッシュなどの名前など)を使用<br>して、探している情報をフィルタリングし、効果的に検索が可能       |
| ユーザー管理                       | ユーザー毎に保護の実施設定や適用するポリシーの選択が可能                                                |
| 機械学習保護                       | Endpointに搭載されている高度な機械学習が、高度な保護レイヤーとして検出<br>エンジンに追加                          |
| ESET LiveGuard Advancedによる保護 | クラウドサンドボックスであるESET LiveGuard Advancedを使用した検査を<br>行い、その検査結果は挙動分析レポートとして確認が可能 |
| レポート                         | ECOSでの保護の統計データを、PDF形式またはCSV形式でレポートを生成し<br>ダウンロード、さらに指定した時刻に電子メールでレポートの受信が可能 |

ese

Digital Security Progress. Protected.

#### 動作要件とサポートブラウザ

#### • 動作要件

- ・ サポートされているMicrosoft 365サブスクリプションプラン
- Azure Active Directory への管理者アクセス
- Azure Cloud Service (Exchange Online / OneDrive / SharePoint / Teamsのいずれかまたはすべてのサービス)
- EBAまたはEPHポータルアカウント(※)
   ※ESET社が提供するライセンス管理を行うWebシステムです。ECOSのサービス開始やログインに使用します。

#### サポートブラウザ

- Microsoft Edge 44以降
- Google Chrome 77以降
- Mozilla Firefox 69以降
- Opera 63以降
- Safari (13.x以降)

※Microsoft Internet Explorerはサポートされていません。 ©Canon Marketing Japan Inc.

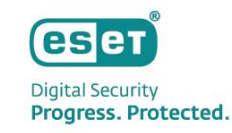

#### 利用可能なMicrosoft 365プラン

#### 以下のMicrosoft 365サブスクリプションプランが利用可能です。

| プラン名                        |                                                                                                    |
|-----------------------------|----------------------------------------------------------------------------------------------------|
| Microsoft 365 enterpriseプラン | <ul> <li>Microsoft 365 Apps for enterprise</li> <li>Microsoft 365 E3 / E5 / F3</li> <li>Office 365 E1 / E3 / E5 / F3</li> </ul>                               |
| Microsoft 365 businessプラン   | <ul> <li>Microsoft 365 Business Basic</li> <li>Microsoft 365 Business Standard</li> <li>Microsoft 365 Business Premium</li> <li>Microsoft 365 Apps</li> </ul> |
| Microsoft 365 Educationプラン  | Microsoft 365 A3     Microsoft 365 A5                                                                                                    |
| Exchange Onlineプラン          | <ul><li>Exchange Online (Plan 1) (Plan 2)</li><li>Microsoft 365 Business Standard</li></ul>                                                                   |
| OneDriveプラン                 | <ul> <li>OneDrive for Business (Plan 1) (Plan 2)</li> <li>Microsoft 365 Business Basic</li> <li>Microsoft 365 Business Standard</li> </ul>                    |

©Canon Marketing Japan Inc.

# 2. Webコンソールの紹介

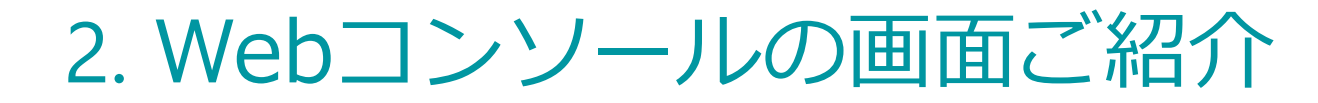

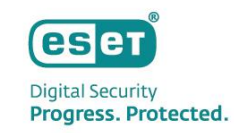

#### Webコンソールの画面構成: 概要

Webコンソールにログインすると以下の画面が表示されます。画面左のメインメニューより、各種メニューを選択することで、ダッシュボードやユーザーの閲覧、各種設定、管理機能を使用することができます。

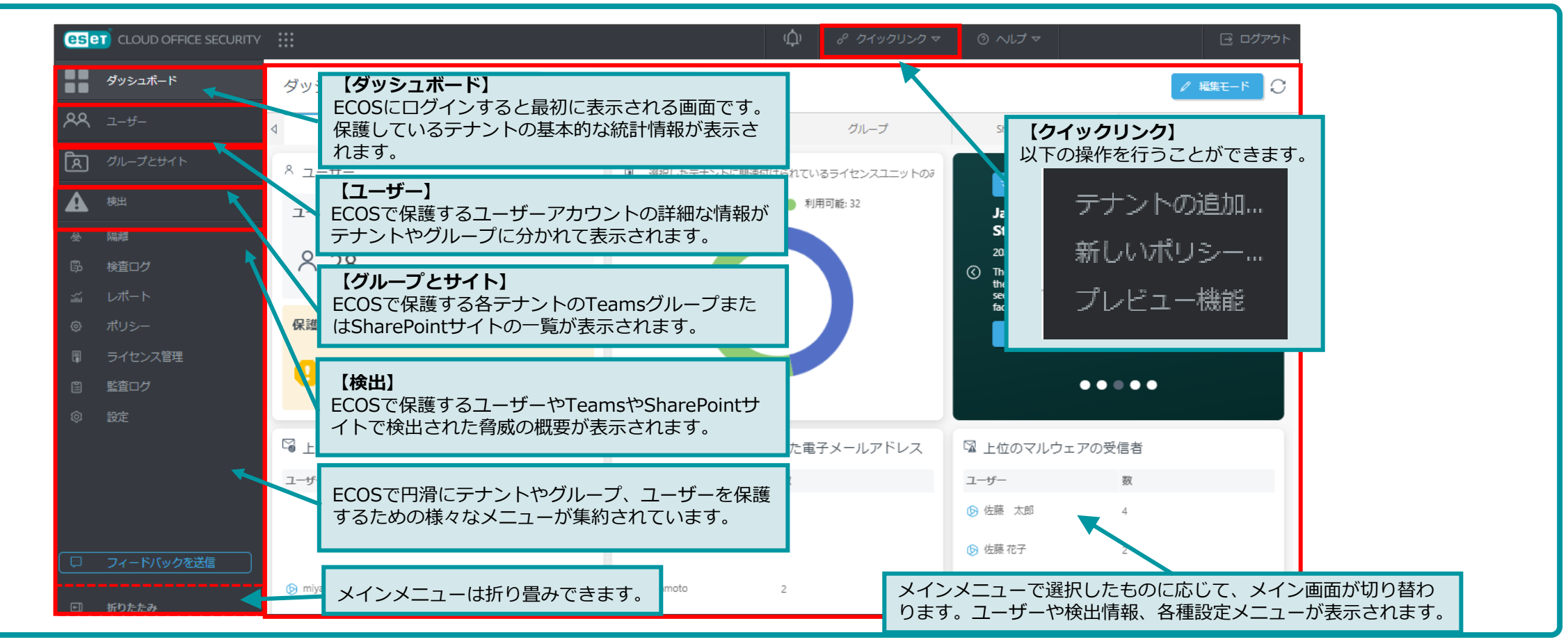

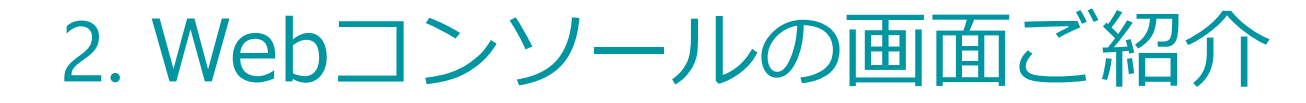

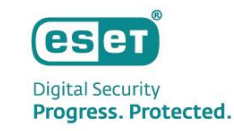

#### ダッシュボード:(1)概要

ダッシュボードはECOSにログインするとはじめに表示される画面です。 「概要」では、ユーザーやテナントの合計数やライセンス使用状況、迷惑メールを多く受信した電子メールアドレスなどが確認できます。

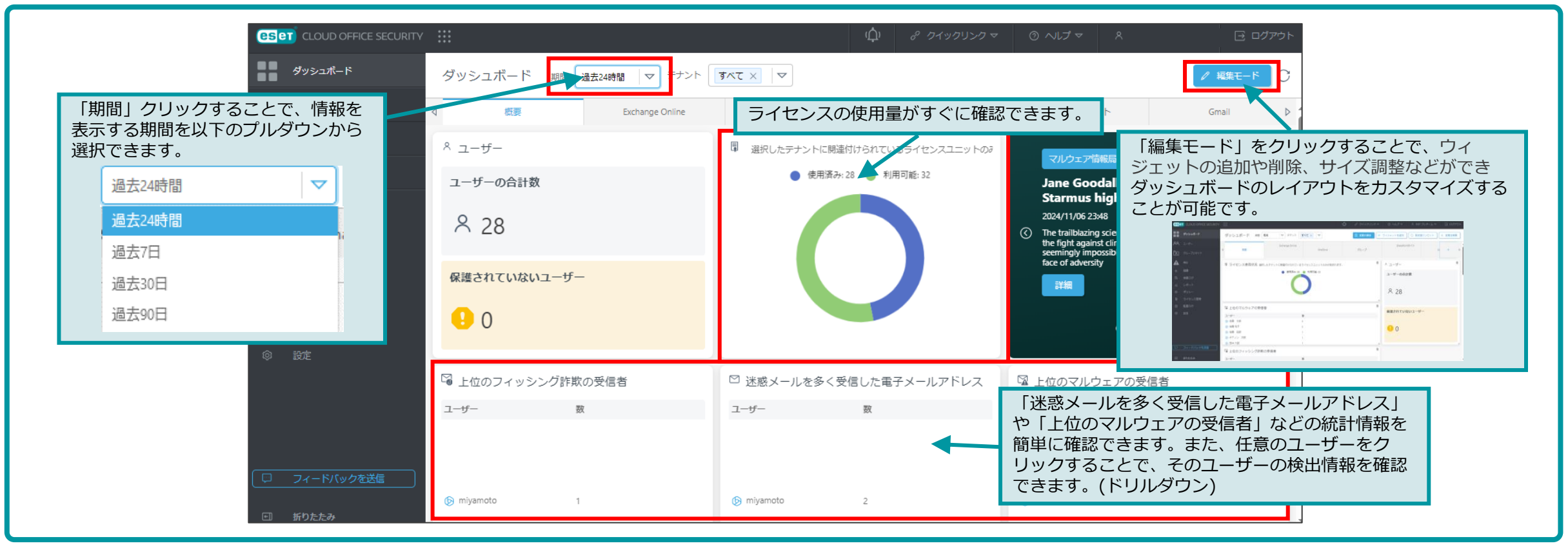

### 2. Webコンソールの画面ご紹介

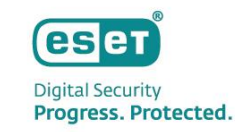

#### ダッシュボード: (2)Exchange Onlineタブ(例)

「Exchange Online」では、検出されたマルウェア数や迷惑メール数などが確認できます。上部のタブを切り替えることで「OneDrive」「グループ」「SharePointサイト」「ESET LiveGuard」での検出数も確認可能です。

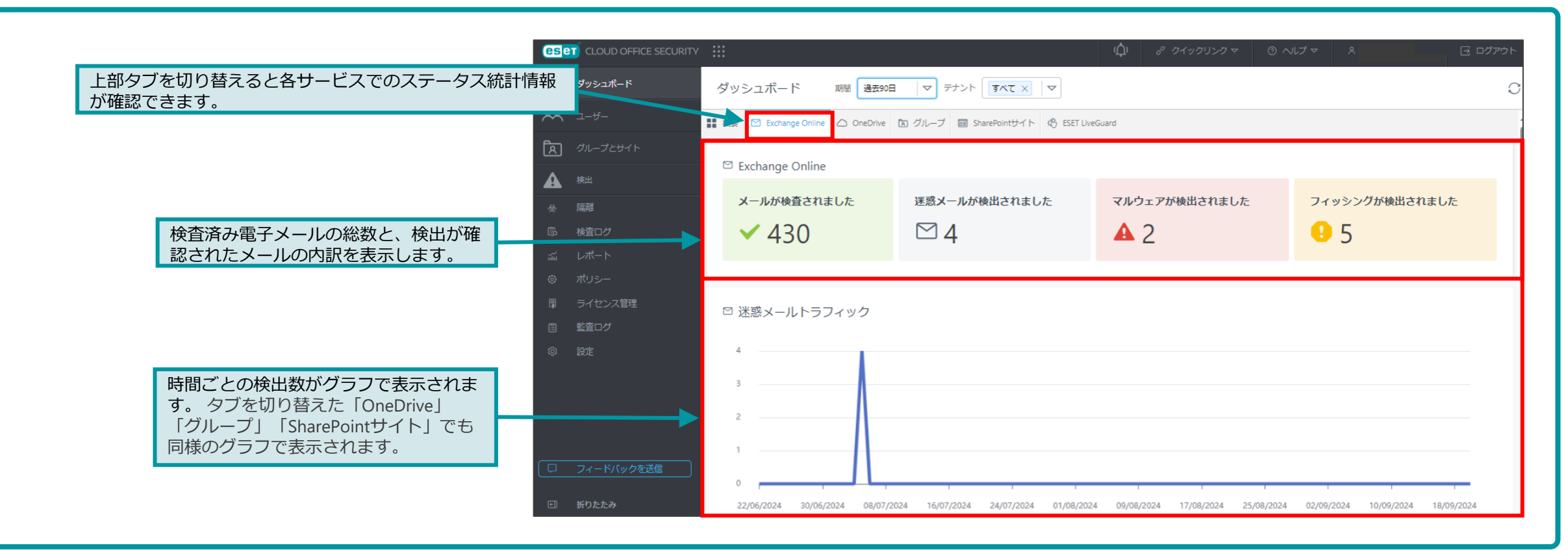

©Canon Marketing Japan Inc.

### 2. Webコンソールの画面ご紹介

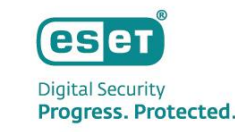

#### ダッシュボード: (3) ESET LiveGuard Advancedタブ(例)

ECOSでは、クラウドサンドボックスであるESET LiveGuard Advancedと連携し詳細な検査が可能です。
 これにより、ECOSで発見された不審なサンプルは自動でESETのクラウドサンドボックスへ送信されて分析されます。また、本機能による検査結果はレポートにて確認が可能です。

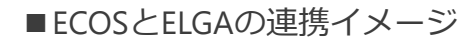

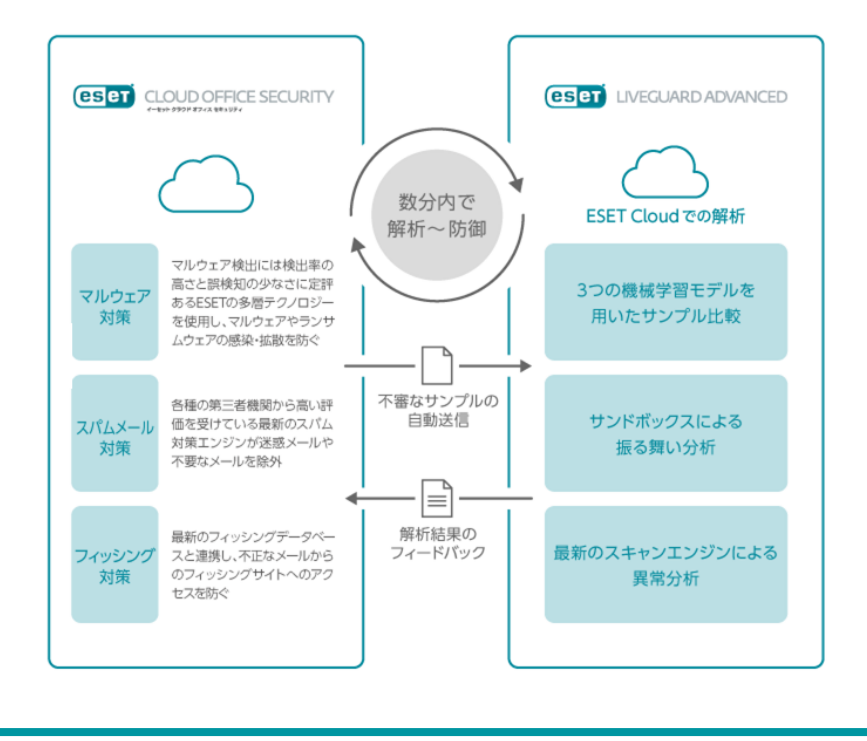

|                                              | пу ::::                                     |                     |                            | (↓) & クイックリンクマ ③ ヘルプマ 冬 日 ログアウト                                                                                                    |
|----------------------------------------------|---------------------------------------------|---------------------|----------------------------|----------------------------------------------------------------------------------------------------|
| ダッシュボード                                      | ダッシュボード 期間                                  | 過去90日 マテナ           | ▼ × 3×€ 4                  | 0                                                                                                    |
| <b>PA</b> 1-4-                               | ■ 概要 🖸 Exchange Online 🛆 O                  | neDrive 🖹 グループ 🛙    | 🗟 SharePointサイト 🔥 ESET Lin | veGuard                                                                                                    |
| A カループとサイト                                   | ゆ ESET LiveGuard                            |                     |                            | D 送信されたファイル                                                                                                    |
|                                              | 送信されたファイル                                   | 検出                  | 平均分析時間                     | 0.8                                                                                                    |
| ゴ レポート<br>© ポリシー<br>軍 ライセンス管理                | D 0                                         | <b>A</b> 0          | <b>i</b> 0秒                | 0.6                                                                                                    |
| <ul><li>(3) 監査ログ</li><li>(3) 設定</li></ul>    |                                             |                     |                            | 0 22/06/2024 10/07/2024 28/07/2024 15/08/2024 02/09/2024 20/09/2024                                                                                                    |
| ダッシュボードで<br>「解析数」、「解<br>「送信上位者」、<br>どが表示されます | では「解析環境への送<br>¥析にかかった平均時<br>「ファイル種別の割<br>り。 | :信数」、<br>間」、<br>合」な |                            | <ul> <li>○ 送信されたファイル</li> <li>● 実行ファイル0</li> <li>● スクリプト:0</li> <li>● 電子メール0</li> <li>● 文書:0</li> <li>● アーカイブ:0</li> <li>● 診断データ:0</li> <li>● その他:0</li> <li>● 下純0</li> </ul> |

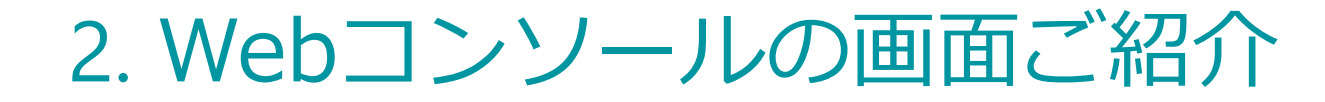

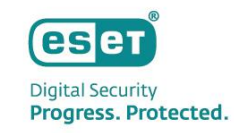

#### ユーザー:(1)一覧画面

ECOSが保護する中心的なエンティティはユーザーアカウントです。ユーザーの詳細情報の確認だけではなく、どのユーザーを保護するか、または保護解除するかも選択できます。

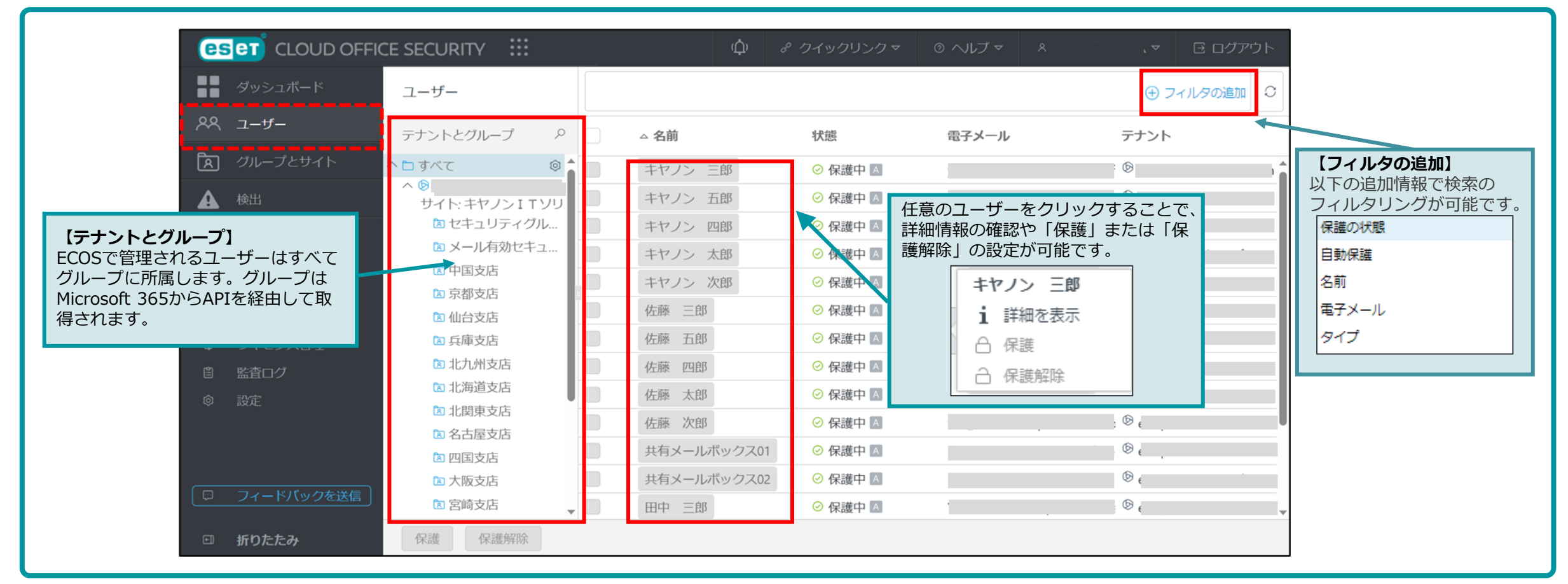

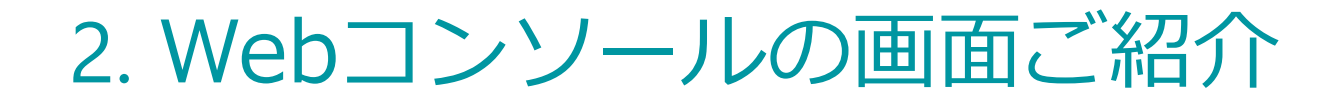

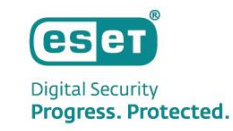

#### ユーザー:(2)詳細画面

 任意のユーザーを選択することで、概要、ポリシーによって定義された設定、ユーザーに割り当てられた ポリシーのリスト、Exchange Online/Gmail、OneDrive/Google Driveでの検出などの情報を確認することが できます。

| ユーザー 〉 キヤノン 太郎                                                |                                                                    |                                                                                                    |                                                                                          |                                                 |                                   |                                        |                          |                       |
|---------------------------------------------------------------|--------------------------------------------------------------------|----------------------------------------------------------------------------------------------------|------------------------------------------------------------------------------------------|-------------------------------------------------|-----------------------------------|----------------------------------------|--------------------------|-----------------------|
| i Overview<br>③ Configuration<br>▲ Detections<br>④ Quarantine | <b>タ キヤノン 太郎</b><br>電子メール<br>グループメンバーシップ<br>役職<br>部署<br>電話時号       | 仙台支店, 兵庫支店, 北海道支店, 技術支援課セキュ                                                                                                    | リティグループ (例) , 福島支店                                                                       | 【Overview】<br>Microsoft 30<br>要な情報(電-<br>職、部署、電 | 65から読み込ま<br>子メール、グル・<br>電話番号)が表示: | れたユーザーに関する必<br>ープメンバーシップ、役<br>されます。    |                          |                       |
|                                                               | 保護の状態<br>Microsoft 365のライセンスがあります<br>自動保護方法<br>メールボックス<br>OneDrive | (よい<br>保護中<br>保護中                                                                                                    |                                                                                          |                                                 |                                   |                                        |                          |                       |
| <b>【保護の状態】</b><br>ユーザーが使用<br>クスとOneDriv<br>ているかどうか            | しているメールボッ<br>eがECOSで保護され<br>>を確認できます。                              | <ul> <li>© Configuration</li> <li>▲ Detections</li> <li>&amp; Quarantine</li> <li>【Detections】</li> <li>ユーザーのExchange Onlineと<br/>での検出情報が確認できます。</li> </ul> | 検出 フイルタの通知<br>図 Exchange Online ○ OneDrive<br>マ 日村<br>01 2021/06/02 18:10:58<br>16:34:15 | FROM                                            | то                                | 件名<br>よろしくお願いいたします。<br>先日はありがとうございました。 | 検査結果<br>フィッシング<br>フィッシング | アクション<br>原題済み<br>隔額済み |

### 2. Webコンソールの画面ご紹介

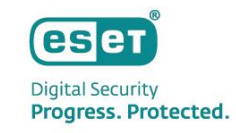

#### グループとサイト:(1)一覧画面

各テナントのグループまたはSharePointサイトの一覧が表示されます。グループを保護するには、1つ以上のメンバーがECOSで保護されたユーザーであることを確認してください。SharePointサイトは、サブサイトを含め自動的に保護されます。

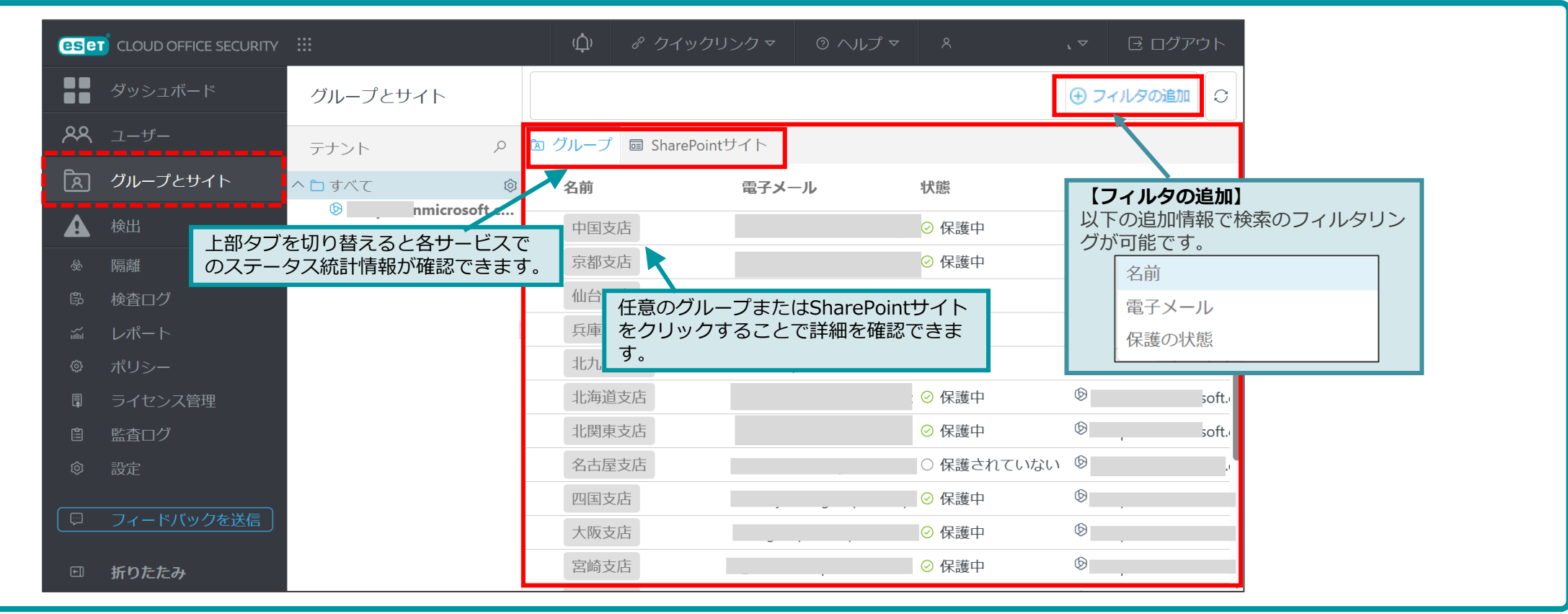

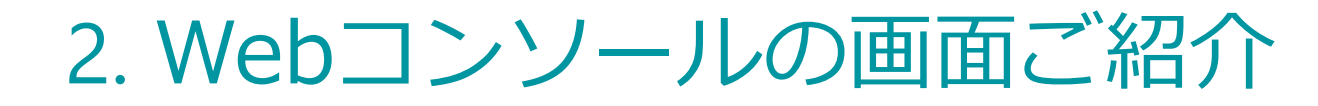

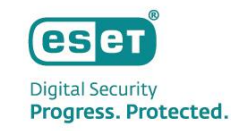

#### グループとサイト:(2)詳細画面

 詳細画面では、TeamsグループまたはSharePointサイトの概要、割り当てられたポリシーやその内容の確認、 検出や隔離情報をそれぞれ確認することができます。

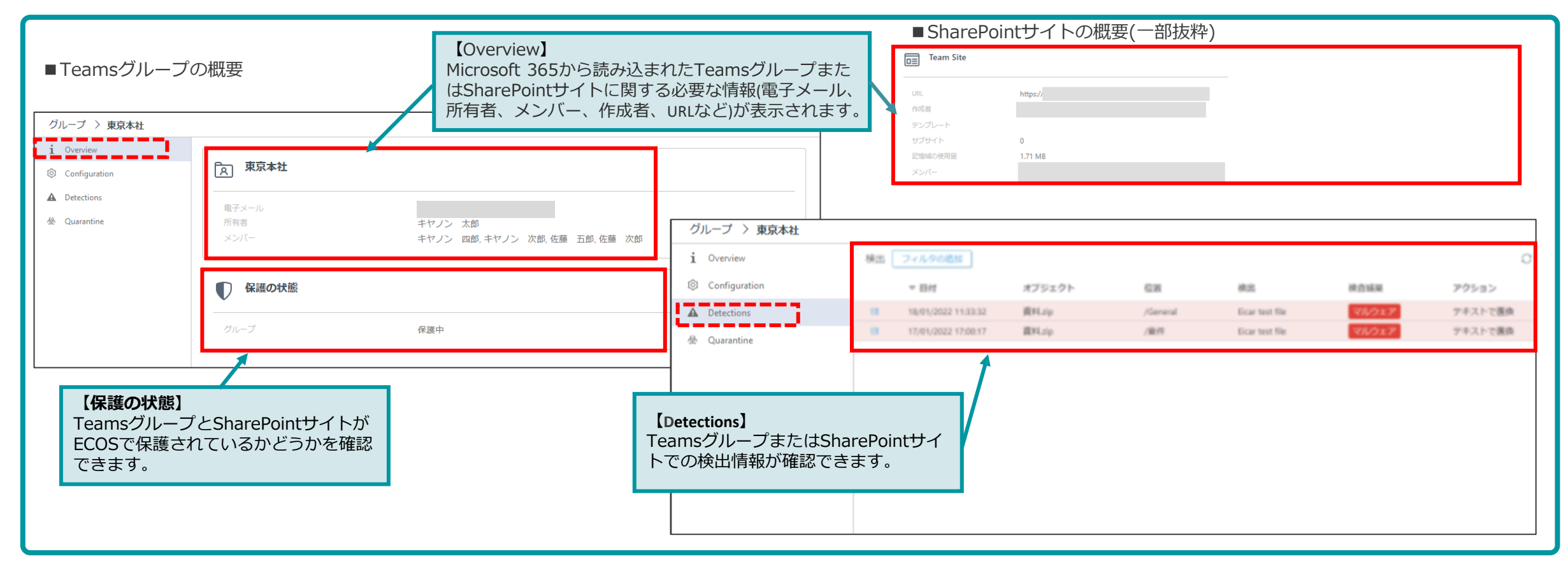

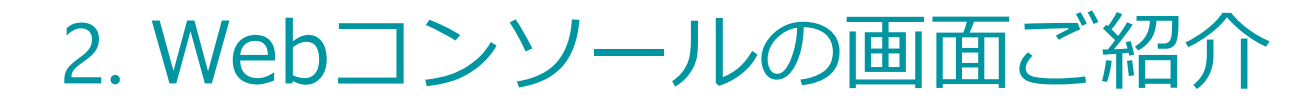

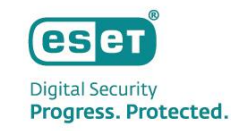

#### 検出:(1)一覧画面

ECOSによるすべての検出の一覧が表示されます。

タブを使用して、Exchange Online/Gmail、OneDrive/Google Drive、グループ、およびSharePointサイトを 切り替えます。各検出に関する重要な情報が表示されます。

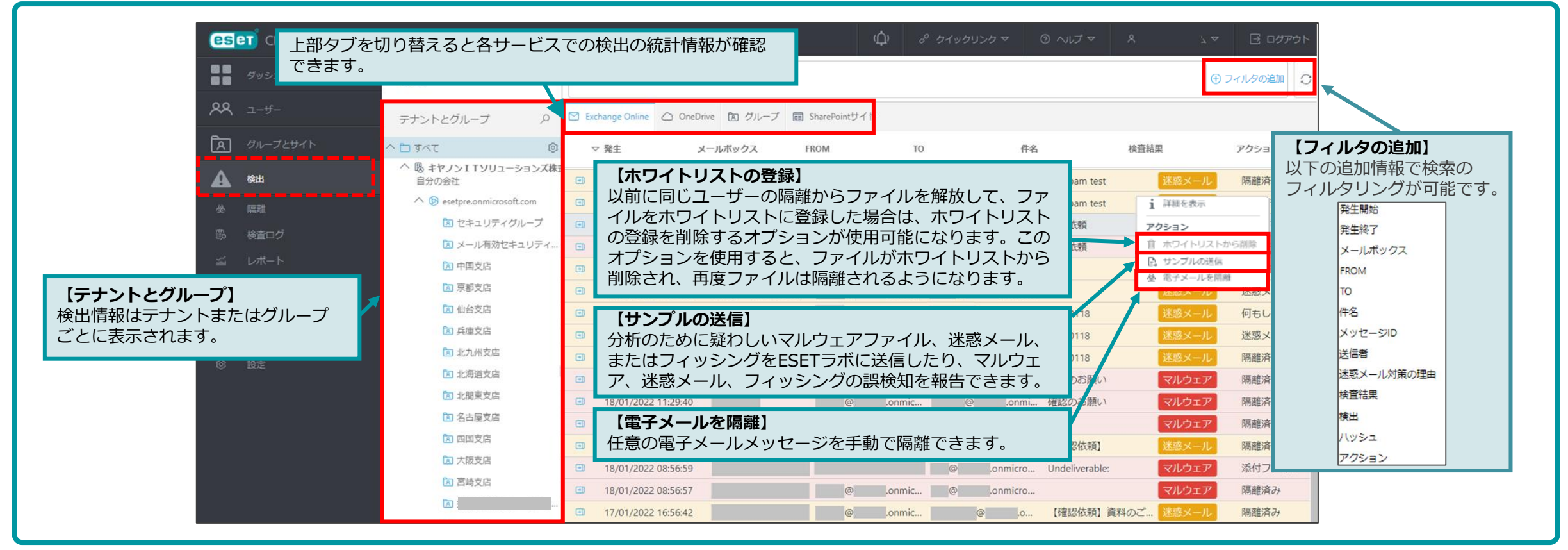

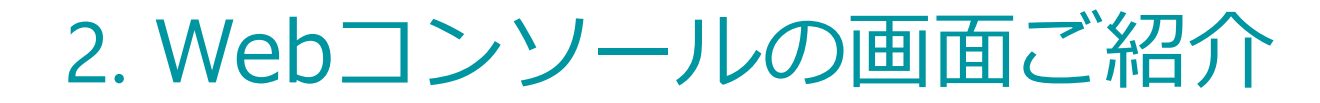

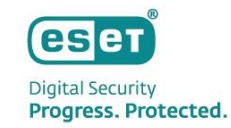

#### 検出:(2)詳細画面

 検出の詳細画面では、検出された電子メールやファイルの概要、検出されたサイトやグループ情報、検査 結果が表示されます。

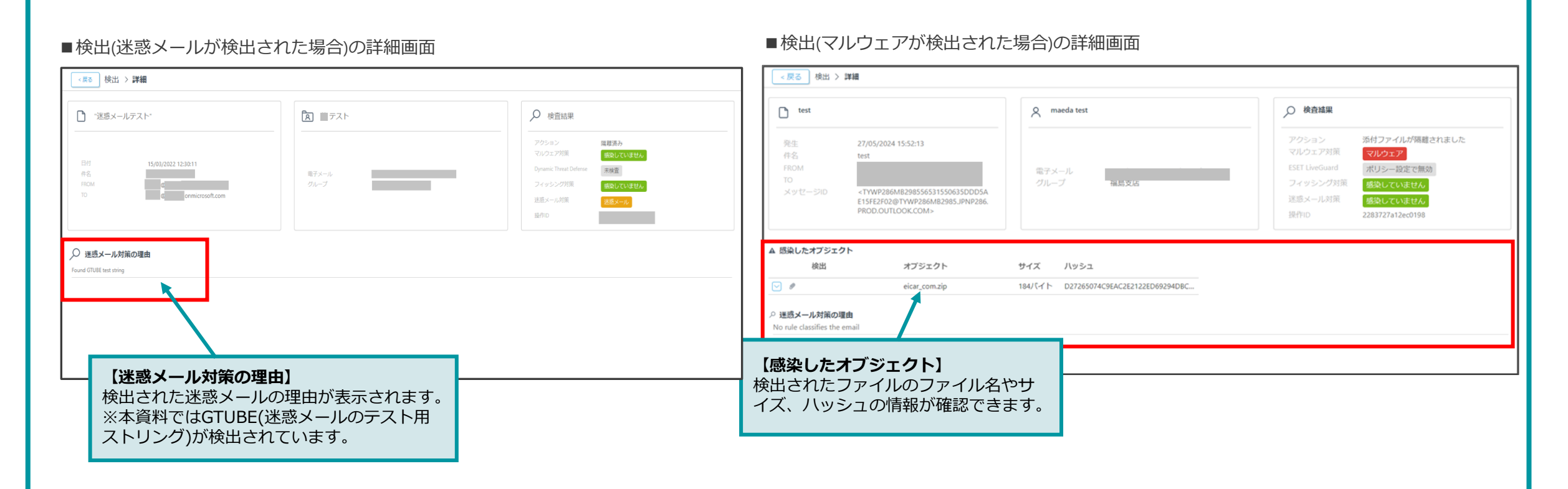

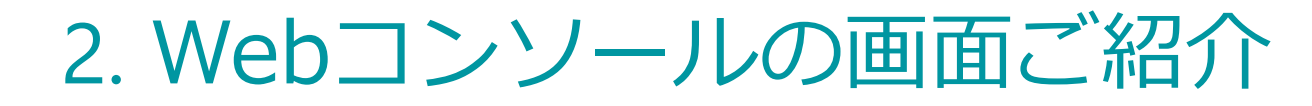

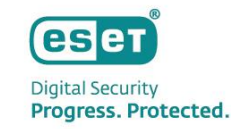

#### 隔離:(1)一覧画面

ECOSによって隔離された電子メールとファイルを管理できます。

タブを使用して、Exchange Online/Gmail、OneDrive/Google Drive、グループ、およびSharePoint サイトを切り替えて表示します。

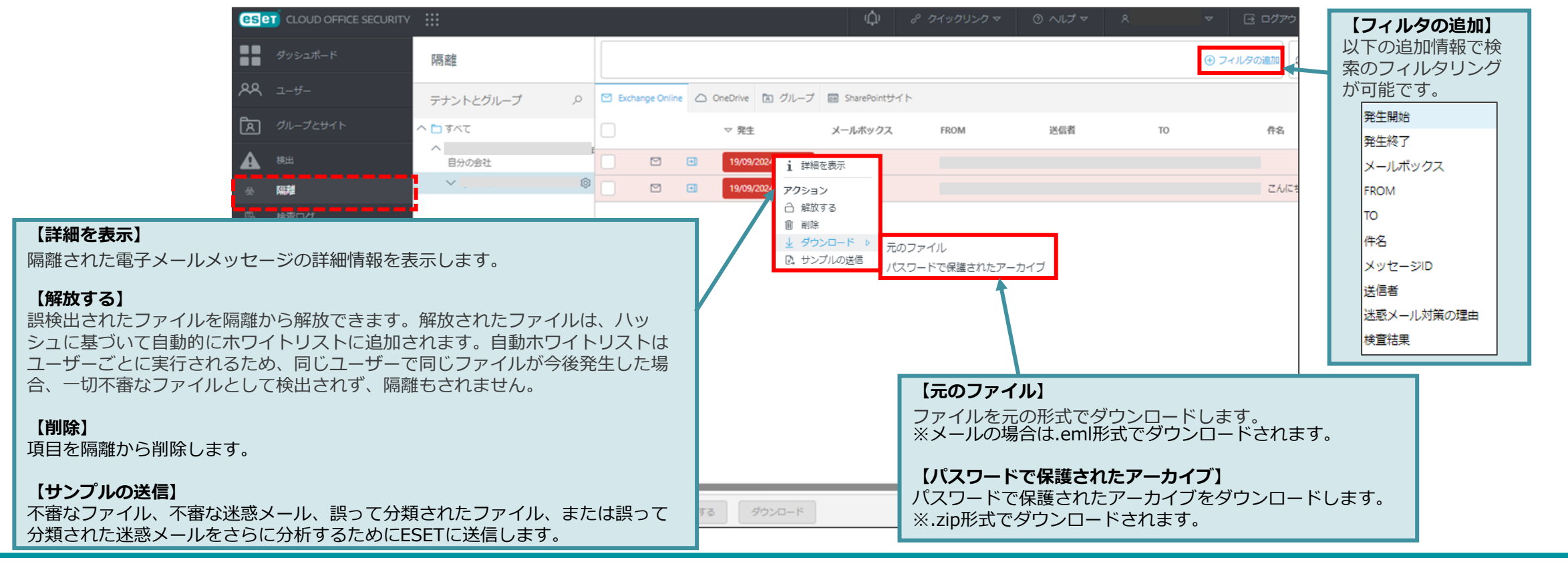

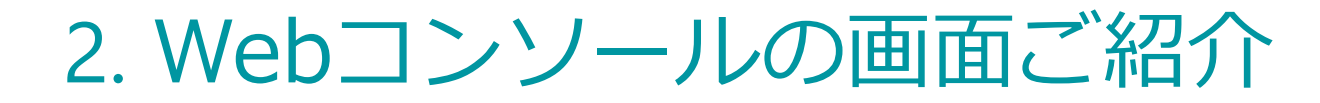

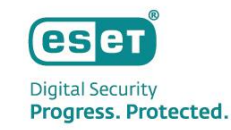

#### 隔離:(2)詳細画面

 隔離の詳細画面では、隔離された電子メールやファイルの概要、検出されたサイトやグループ情報、検査 結果が表示されます。また、隔離された電子メールのヘッダーが確認可能です。

| ■隔離(マルウェアが隔離された場合)の詳細画面                                                                                                    |                                                                                                    | ■隔離(フィッシングメー)                                                                                                    | ルが隔離された場合)の詳                                      | 細画面                                                                                                    |
|----------------------------------------------------------------------------------------------------|----------------------------------------------------------------------------------------------------|----------------------------------------------------------------------------------------------------|---------------------------------------------------|----------------------------------------------------------------------------------------------------|
| < 戻る 隔離 > 詳細                                                                                                    |                                                                                                    | <戻る 隔離 > 詳細                                                                                                    |                                                   |                                                                                                    |
| A                                                                                                    | ✓ 換查結果                                                                                                    |                                                                                                    | الله<br>ا                                         | ▶ 検査結果                                                                                                    |
| 日付 15/03/2022 11:47:07<br>件名 電子メール<br>ROM ガループ ヴループ                                                                                                    | マルウェア対策         マルウェア           Dynamic Threat Defense         未装置           フィッシング対策         感していません           述EEメール対策         感染していません | 日村 15/03/2022 12:59:17<br>件名<br>FROM<br>10<br>サイズ 1.81 k8                                                                                               | 電子メール<br>グループ                                     | マルクェア対策         感染していません           Dynamic Threat Defense         未按査           フィッシング対策         フィッシングリンクが検出されました           逆感メール対策         嫌染していません |
| ▲ 読んたオブジェクト<br>Norale desoffes the email          ● Weil オブジェクト       サイズ       ハッシュ         ● TestatringEcer       eicer.td       68/(イト       3395356CE3172873620EF7602F7988442F14140         ● 運動メール対策の理由<br>Norale desoffes the email       Norale desoffes the email | 】<br>メールのヘッダー情報が<br>す。                                                                                                    | <ul> <li>✓ 連惑メール対策の理由 No rule classifies the email</li> <li> <i>P</i> フィッシングリンク<br/>https://          </li> <li><br/><i>P</i> クーの表示         </li> </ul> | <b>フィッシングリンク】</b><br>ィッシングメール内で確認<br>ンク情報が確認できます。 | ?されたフィッシングの                                                                                                    |

### 2. Webコンソールの画面ご紹介

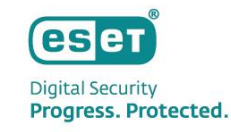

#### 検査ログ:一覧画面と詳細画面

ECOSによるすべての検査結果を一覧表示します。ログは検出と似ていますが、感染していないオブジェクトのログも含まれます。感染していないオブジェクトのログを表示させるには、ポリシーで「すべてのオブジェクトをログに記録する」を有効にする必要があります。

|                          | CURITY :::                    |                                                                            | (⊈) & カイックリンク マ                  | ◎ ヘレブマ タ . マ ⊡ ログアウト                      | 【感染していないオブジェクトのログ】                                                      |
|--------------------------|-------------------------------|----------------------------------------------------------------------------|----------------------------------|-------------------------------------------|-------------------------------------------------------------------------|
| ダッシュボード                  | 検査ログ                          |                                                                            |                                  | ⊕ フィルタの追加 С                               | ポリシーで「すべてのオブジェクトをログに記録する」を有効  にすることで、感染していないオブジェクトの検査ログを表示              |
| AR 1-4-                  | テナントとグループ 오                   | Exchange Online OneDrive                                                   | グループ 👦 SharePointサイト 💽 送信されたファイル |                                           | させることができます。                                                             |
| <b>ス</b> グループとサイト        |                               | ▽ 発生 メー                                                                    | ールボックス FROM TO                   | 件名 検査結果 アクショ ⑥                            | ※Exchange Online、OneDrive、Teamsグループ、<br>SharePointサイトのそれぞれで設定が必要です      |
| A 検出                     | へ 16 キャノン119リューションス.<br>自分の会社 | <ul> <li>              27/11/2023 14:15:10             キャ      </li> </ul> | 7ノン 太郎                           | Microsoft Entra ID Protect 感染していません 何もしない |                                                                         |
| 金 隔離                     | ^ Ø                           | <ul> <li>         27/11/2023 14:15:09 ≠ヤ     </li> </ul>                   | 【フィルタの追加】                        | Your weekly PIM digest fo 感染していません 何もしない  |                                                                         |
| <ul><li>協 検査ログ</li></ul> | 区 セキュリティグループ                  | 26/11/2023 11:42:01 ≠ヤ                                                     | 以下の追加情報で検索の                      | Your weekly PIM digest for 感染していません 何もしない | ■ポリシー設定画面 /                                                             |
| 当 レポート                   | 国文の方法                         | 26/11/2023 11:41:43 キヤ                                                     | フィルタリングが可能です。                    | Your weekly PIM digest for 感染してい ポリシー情報   |                                                                         |
| ◎ ポリシー                   | 京都支店                          | 26/11/2023 11:36:52 ≠ヤ                                                     | 発生開始                             | Your weekly PIM digest for 感染してい          |                                                                         |
| □ ライセンス管理                | 🔁 仙台支店                        | 26/11/2023 11:36:44 ≠7                                                     | 発生終了                             | Your weekly PIM digest for  感染してい         | EXCHANGE ONLINEマ<br>ルウェア対策         ・・・・・・・・・・・・・・・・・・・・・・・・・・・・・・・・・・・・ |
| 自 監査ログ                   | 兵庫支店                          |                                                                            | メールボックス                          |                                           | する<br>EXCHANGE ONLINE迷                                                  |
| ② 設定                     | A 北九州支店                       |                                                                            | FROM                             |                                           | 惑メール対策<br>Frequence on the T                                            |
|                          | □ 北関東支店                       |                                                                            | то                               |                                           | EXCHANGE UNLINE ノ<br>イッシング対策                                            |
|                          | 🔕 名古屋支店                       |                                                                            | 件名                               |                                           | ONEDRIVEの全般設定                                                           |
|                          | 🗈 四国支店                        |                                                                            | メッセージID                          |                                           | ONEDRIVEマルウェア<br>対策                                                     |
|                          | 🖾 大阪支店                        |                                                                            | 検査結果                             |                                           | グループの一般設定                                                               |
|                          | I 宮崎支店                        |                                                                            | 検出                               |                                           | グループマルウェア対                                                              |
|                          | 国 新潟支店                        |                                                                            | アクション                            |                                           |                                                                         |
|                          | 🗈 東京本社                        |                                                                            |                                  |                                           | STRAKE OUN シートック<br>全般設定                                                |
|                          | 🔁 沖縄支店                        |                                                                            |                                  | -                                         | SHAREPOINTサイトマ<br>ルウェア対策                                                |
| 三 折りたたみ                  | ▶ 福岡支店                        |                                                                            |                                  |                                           | ESET LIVEGUARD                                                          |

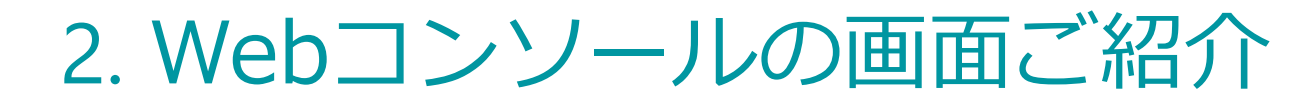

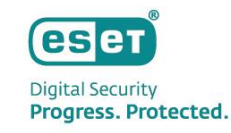

#### レポート:(1)一覧画面

 レポートでは、ECOSの保護統計の情報が表示されます。
 Exchange Online/GmailおよびOneDrive/Google Drive保護の統計情報には、指定した期間の検査された 電子メール、ファイル、検出されたマルウェア、フィッシング、および迷惑メールの数が表示されます。

| ペロ・チャー       テナント       ク       ▲ 64       グイグ       副       スクシュールホッ         〇       ハーブ エマ       〇       ● 44       1 田を茂       クイグ       副       スクシュールホッ         ▲       ● 57       ● 1 マ       ○ 1 (1)       ○ 1 (1)       ○ 1 (1)       ○ 1 (1)       ○ 1 (1)       ○ 1 (1)       ○ 1 (1)       ○ 1 (1)       ○ 1 (1)       ○ 1 (1)       ○ 1 (1)       ○ 1 (1)       ○ 1 (1)       ○ 1 (1)       ○ 1 (1)       ○ 1 (1)       ○ 1 (1)       ○ 1 (1)       ○ 1 (1)       ○ 1 (1)       ○ 1 (1)       ○ 1 (1)       ○ 1 (1)       ○ 1 (1)       ○ 1 (1)       ○ 1 (1)       ○ 1 (1)       ○ 1 (1)       ○ 1 (1)       ○ 1 (1)       ○ 1 (1)       ○ 1 (1)       ○ 1 (1)       ○ 1 (1)       ○ 1 (1)       ○ 1 (1)       ○ 1 (1)       ○ 1 (1)       ○ 1 (1)       ○ 1 (1)       ○ 1 (1)       ○ 1 (1)       ○ 1 (1)       ○ 1 (1)       ○ 1 (1)       ○ 1 (1)       ○ 1 (1)       ○ 1 (1)       ○ 1 (1)       ○ 1 (1)       ○ 1 (1)       ○ 1 (1)       ○ 1 (1)       ○ 1 (1)       ○ 1 (1)       ○ 1 (1)       ○ 1 (1)       ○ 1 (1)       ○ 1 (1)       ○ 1 (1)       ○ 1 (1)       ○ 1 (1)       ○ 1 (1)       ○ 1 (1)       ○ 1 (1)       ○ 1 (1)       ○ 1 (1)       ○ 1 (1)       ○ 1 (1)       ○ 1 (1)       ○ 1 (1) <th></th> <th></th> <th>レポート</th> <th></th> <th></th> <th></th> <th></th> <th></th> <th></th> <th><b>(+</b>)</th> <th>7-11月の道加</th> |    |                                                     | レポート                                                     |         |          |              |                      |                                                |                      | <b>(+</b> ) | 7-11月の道加           |
|----------------------------------------------------------------------------------------------------|----|-----------------------------------------------------|----------------------------------------------------------|---------|----------|--------------|----------------------|------------------------------------------------|----------------------|-------------|--------------------|
| <ul> <li>○ パレーブとサイト</li> <li>● 「「べて、 ● 「 べて、 ● 」 と##32/n/04#</li> <li>● 「 ● 」 ○ 」 ● が ● 」 ○ 」 ● が ● ご ● が ● ご ● が ● ご ● ご ● が ● ご ● ご</li></ul>                                                                                                    | ዶጳ |                                                     | テナント ク                                                   | 8       | △ 名      | 占前           | 24時間以内の検出<br>i 詳細を表示 | タイプ                                            | 範囲                   | スケジュール      | ル済み                |
| <ul> <li>▲ #3</li> <li>● ● ● ● ● ● ● ● ● ● ● ● ● ● ● ● ● ● ●</li></ul>                                                                                                    | মি |                                                     | > े इंदर                                                 |         | 空 24時間   | 間以内の検出 〈     | アクション                |                                                | e, グノ過去24時間          | スケジュー       | 1 + + +            |
| ● ##       0 G × 100 new report       ● ##       0 G × 100       ● ##       0 G × 100       ● ##       0                                                                                                    | A  |                                                     | ペ 喝 キヤノンITソリューションズ株<br>自分の会社                             |         | 空 30日    | 間の統計レポーI     | <ul><li></li></ul>   | <ul> <li>形式を指定してダウンロード</li> <li>PDF</li> </ul> | e, グ, 過去30日          | スケジュー       | 【フィルタの追加】          |
| 6 検査ログ       0 中の       昭1: th, the Online, OneDrive       4月       スクシュ       パロ能とり。         2 レポート       0 中の       アレル報       道法24時間       1回       名前         2 オリシー       0 日       151       昭1: th, the Online, OneDrive       9月       明ם       スクシュ         3 オリシー       0 日       151       昭1: th, the Online, OneDrive       9月       明ם       スクシュ       スクシュ         3 オリシー       0 日       151       昭1: th, the Online, OneDrive       9月       明ם       スクシュ       スクシュ         3 オリシー       0 日       153       昭1: th, the Online, OneDrive       9月       明ם       スクシュ         3 オリシー       10 日       153       昭1: th, the Online, OneDrive       9月       明ם       スクシュ         5 オーレ       10 日       10 日       10 日       10 日       10 日       10 日       10 日         1 オーレ       10 日       10 日       10 日       10 日       10 日       10 日       10 日       10 日       10 日         1 オーレ       10 日       10 日       10 日       10 日       10 日       10 日       10 日       10 日       10 日       10 日       10 日       10 日       10 日       10 日       10 日       10 日       10 日       10 日                                                                                                    |    |                                                     |                                                          |         | 🖾 action | n new report | <b>៣</b> 削除          | ₽ CSV                                          | 過去24時間               | 1回          | 以トの追加情報で検索のフィルタリンク |
| <ul> <li>レポート             <ul> <li>マ report_2022406</li> <li>メーリル欄</li> <li>送生24時塩</li> <li>(四</li> <li>(四</li> <li>(四</li> <li>(四</li> <li>(四</li> <li>(四</li> <li>(四</li> <li>(四</li> <li>(四</li> <li>(四</li> <li>(四</li> <li>(四</li> <li>(四</li> <li>(四</li> <li>(四</li> <li>(四</li> <li>(四</li> <li>(四</li> <li>(157</li> <li>(157</li></ul></li></ul>                                                                                                    |    |                                                     |                                                          |         | 🐑 demo   | D            |                      | 統計: Exchange Online, OneDriv                   | e 先週                 | スケジュー       |                    |
| <ul> <li>○ パリシー</li> <li>◎ TEST</li> <li>◎ M#L/#-ト</li> <li>◎ M#L/#-ト</li> <li>○ M#L/#-ト</li> <li>○ O MEL/#</li></ul>                                                                                                    |    | レポート                                                |                                                          |         | 🗊 repor  | rt_20220406  |                      | メール隔離                                          | 過去24時間               | 1回          | 名前                 |
| ■ うイセンス管理<br>■ 塗面づ<br>■ 塗面づ<br>■ 「新しいレポート】<br>レポートテンプレートウィザードを開<br>いて、新しいレポートの設定が行えま<br>す。レポートに含めるデータや電子<br>メールでの送信の設定が可能です。                                                                                                    |    |                                                     |                                                          |         | c Test   |              |                      | 統計: Exchange Online, OneDriv                   | e 今月                 | 毎週          | スケジュール済み           |
| <ul> <li>         「新しいレポート】         レポートテンプレートウィザードを開         いて、新しいレポートの設定が行えま         す。レポートに含めるデータや電子         メールでの送信の設定が可能です。     </li> <li>         いて、新しいレポートの設定が可能です。     </li> </ul>                                                                                                    |    | ライセンス管理                                             |                                                          |         | □ 隔離し    | レポート         | (H:                  | 式を指定してダイ                                       | シロード)                | 毎日          | データ                |
| <ul> <li>         「新しいレポート】         レポートテンプレートウィザードを開         いて、新しいレポートの設定が行えま         す。レポートに含めるデータや電子         メールでの送信の設定が可能です。     </li> </ul>                                                                                                    |    |                                                     |                                                          | =       |          |              | PDF                  | またはCSVを選択                                      | そできます。PDF            | L '         |                    |
|                                                                                                    | 9  | 【新しいレポー<br>レポートテンフ<br>いて、新しいレ<br>す。レポートに<br>メールでの送信 | -ト】<br>パレートウィザードを<br>パートの設定が行き<br>合めるデータや電子<br>の設定が可能です。 | 2開<br>え |          |              | 形式<br>が<br>合<br>して   | には、グラフに剥<br>まれます。CSVは<br>適しています。               | ₹示されるデータ<br>は未加エデータと |             |                    |

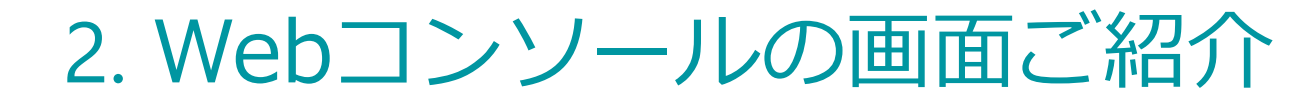

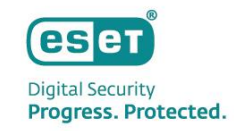

#### レポート:(2)編集画面とレポート例)

 ECOSでは電子メールでレポートを送信することが可能なため、毎回Webコンソールにログインする必要は ありません。レポートを繰り返し電子メールで送信するようにスケジュールし、電子メール受信者の指定 を行います。

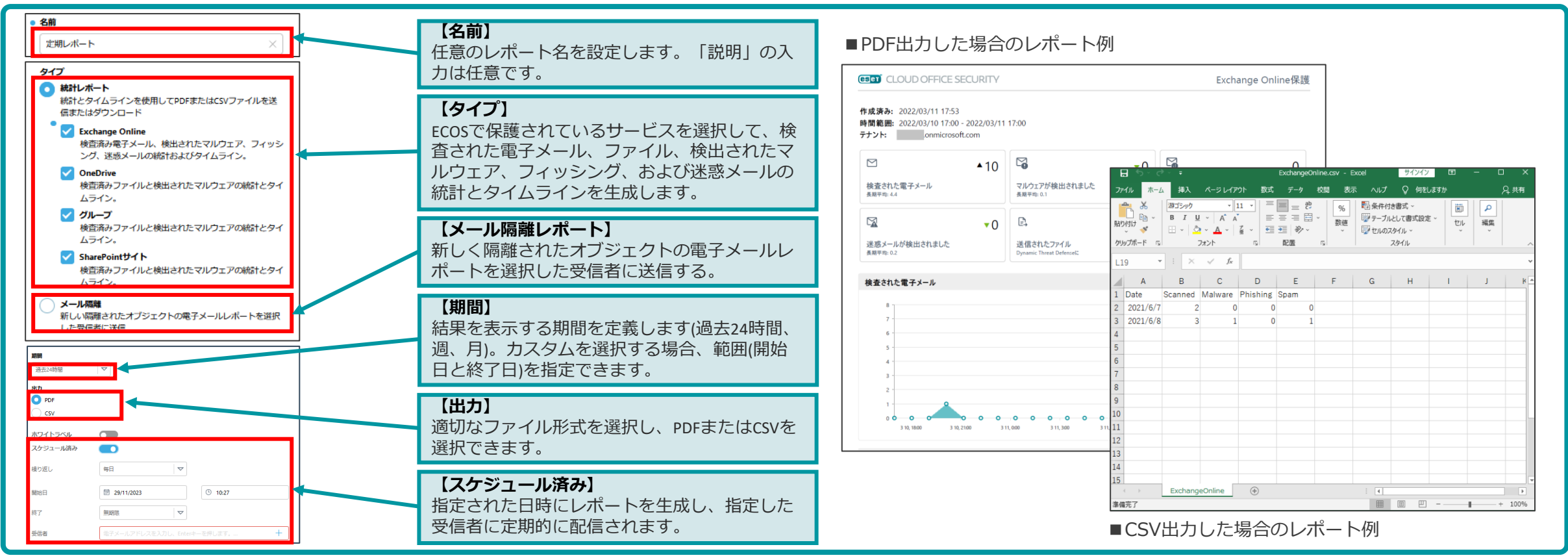

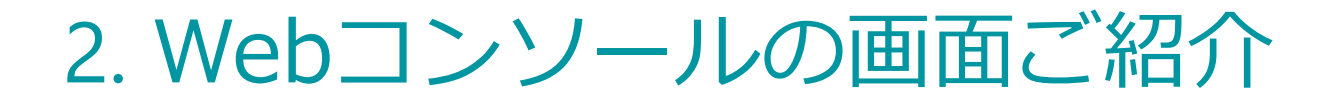

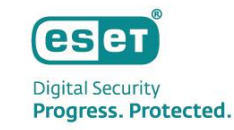

#### ポリシー:(1)一覧画面

 ECOSはポリシーを使用して保護を行います。必要に応じて保護設定をカスタマイズし、選択したユーザー およびグループ、テナント、グループ、SharePointサイトに割り当てることができます。

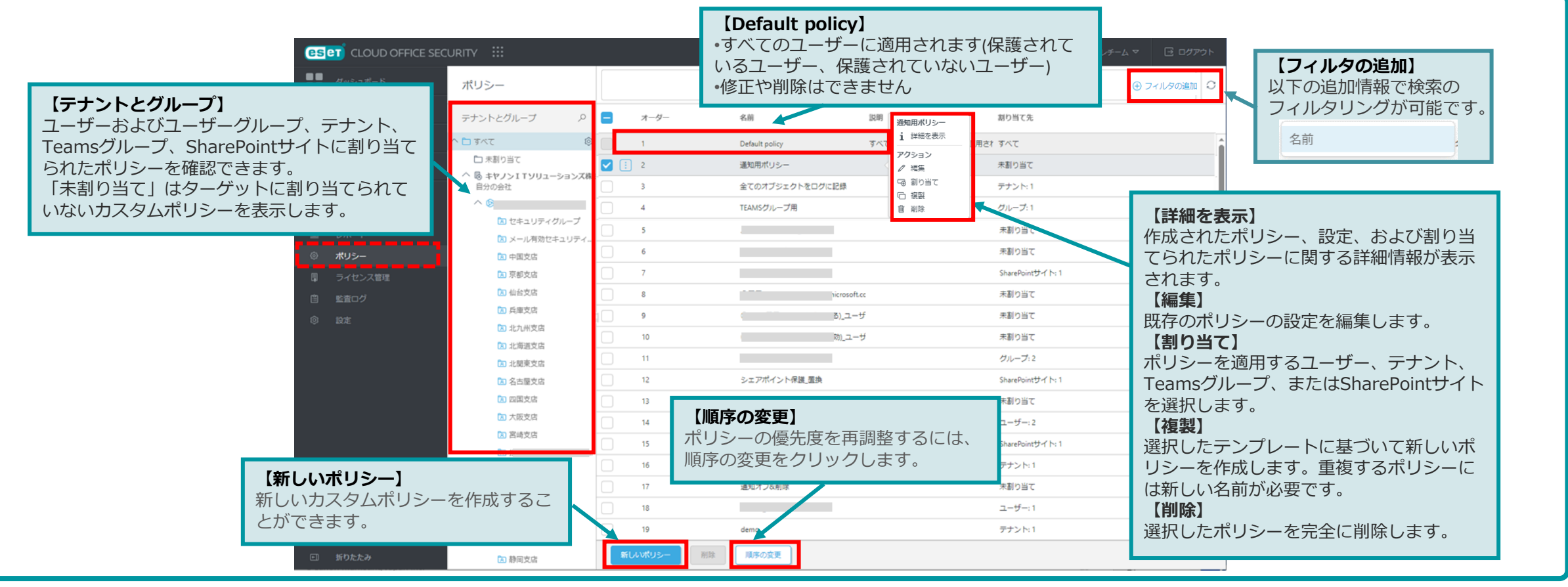

©Canon Marketing Japan Inc.

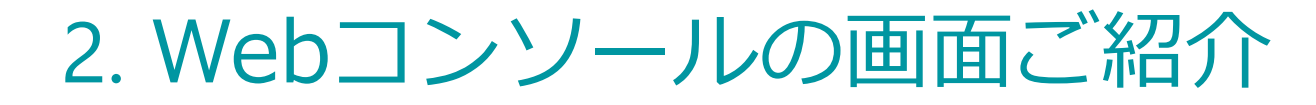

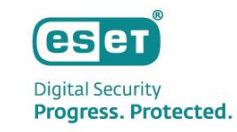

#### ポリシー:(2)説明画面

説明画面では、作成するポリシーの名前やポリシー設定を行うターゲットを設定することができます。
 ターゲットの内容に合わせて設定できる項目が変わります。

| ポリシー > 新しいポリシーの | D作成 > <b>新しいポリシー</b> | _ |                                        |                |                             |                                             |   |
|-----------------|----------------------|---|----------------------------------------|----------------|-----------------------------|---------------------------------------------|---|
| ポリシー情報          | ポリシー情報               |   | 【名前】<br>任意のポリシー名を設定します。                |                |                             |                                             |   |
| 設定              | Required field       |   | 「説明」の入力は任意です。                          |                |                             |                                             |   |
|                 | ● 名前                 |   | 【割り当て先】                                | ■設定画面          |                             |                                             |   |
|                 | test ×               |   | テナント - Exchange Online、OneDrive、       | ポリシー > 新しいポリシー | の作成 > 新しいポリシー               |                                             |   |
|                 | 説明                   | - | SharePointサイト、およびTeamグルー               | ポリシー情報<br>設定   | EXCHANGE ONLINEの全般<br>設定    | ○ ● EXCHANGE ONLINEの全般設定                    |   |
|                 |                      |   | ノ休護を設定し、選択したテナノトに                      |                | EXCHANGE ONLINEマルウ          | ○● LiveGridフィードパック                          | 0 |
|                 |                      |   | 割り当てます。                                |                | エア対策                        | <ul> <li>すべてのオブジェクトをログに記録<br/>する</li> </ul> | 0 |
|                 |                      |   |                                        |                | EXCHANGE ONLINE迷惑メ<br>ール対策  |                                             |   |
|                 |                      |   | グループ – Exchange Online、OneDrive        |                | EXCHANGE ONLINEフィッ<br>シング対策 |                                             |   |
|                 |                      |   | 保護を設定し、選択したユーサーのク                      |                | ONEDRIVEの全般設定               |                                             |   |
|                 |                      |   | ルーノに割り当てます。                            |                | ONEDRIVEマルウェア対策             |                                             |   |
|                 |                      |   |                                        |                | グループの一般設定                   |                                             |   |
|                 | 割り当て先                |   | <b>グループ</b> – チームグループ保護を設定             |                | グループマルウェア対策                 |                                             |   |
|                 | テナント 💿               |   | し、選択したチームグループに割り当                      |                | SHAREPOINT サイトの全般<br>設定     |                                             |   |
|                 | 選択                   |   | てます。                                   |                | SHAREPOINTサイトマルウ<br>エア対策    |                                             |   |
|                 | グループ ⑦               |   |                                        |                | ESET LIVEGUARD              |                                             |   |
|                 | 選択                   |   | <b>SharePointサイト</b> - SharePointサイト   |                |                             |                                             |   |
|                 | グループ ⑦               |   | 保護を設定し、選択したサイトに割り                      |                |                             |                                             |   |
|                 | 選択                   |   | 当てます。                                  |                | 展る 次のウィンドウに移る               | 変更の保存 キャンセル                                 |   |
|                 | SharePointサイト ⑦      |   |                                        |                |                             |                                             |   |
|                 | 選択                   |   | <b>フーザー</b> - Exchange OnlineとOneDrive |                |                             |                                             |   |
|                 | <b>⊐_</b> #_ 0       |   | 保護を設定し、 選択したフーザーに割                     |                |                             |                                             |   |
|                 |                      |   | り当てます                                  |                |                             |                                             |   |
|                 |                      |   | · リヨ こ み ツ 。                           |                |                             |                                             |   |
|                 |                      |   |                                        |                |                             |                                             |   |

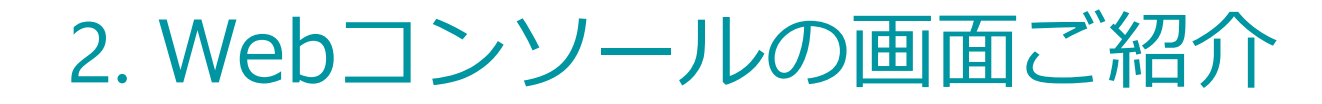

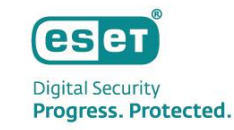

#### ポリシー:(3)割り当て先画面

 [割り当て先]から、ポリシーを割り当てるターゲットを選択します。[割り当て先]の設定により、 ポリシーの割り当て先がユーザー、テナント、グループ、またはSharePointサイトと変わります。

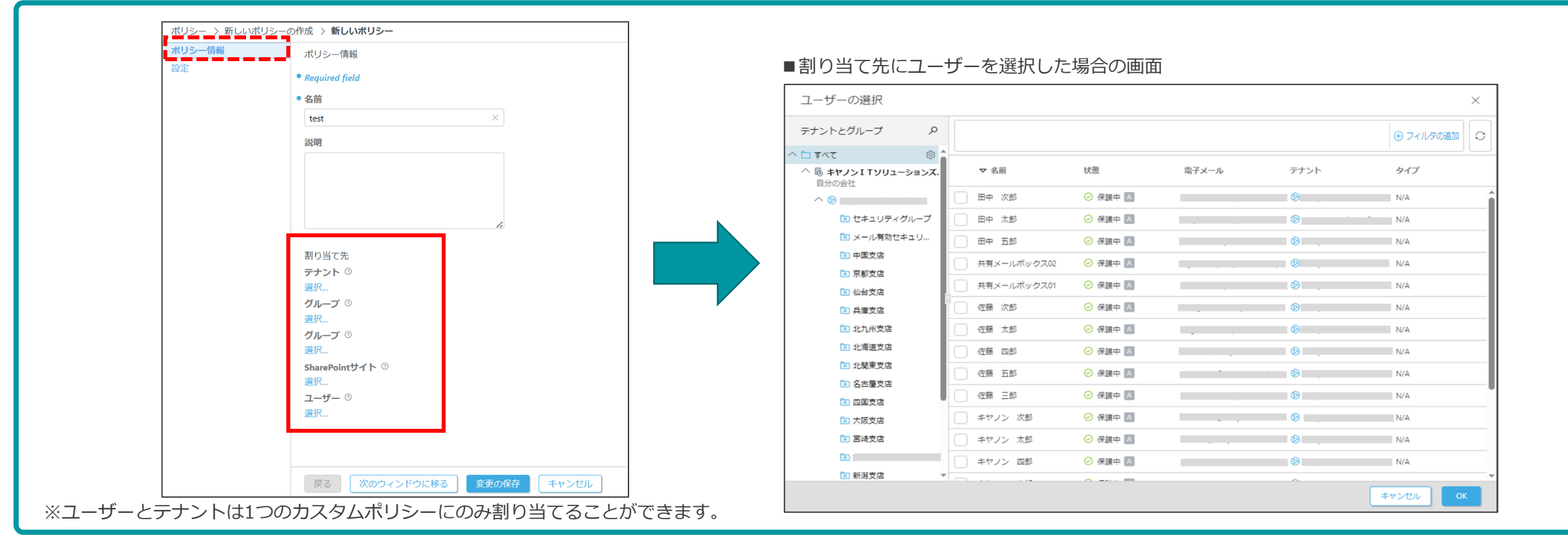

### 2. Webコンソールの画面ご紹介

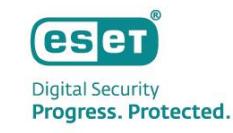

#### ポリシー:主な設定値の紹介①

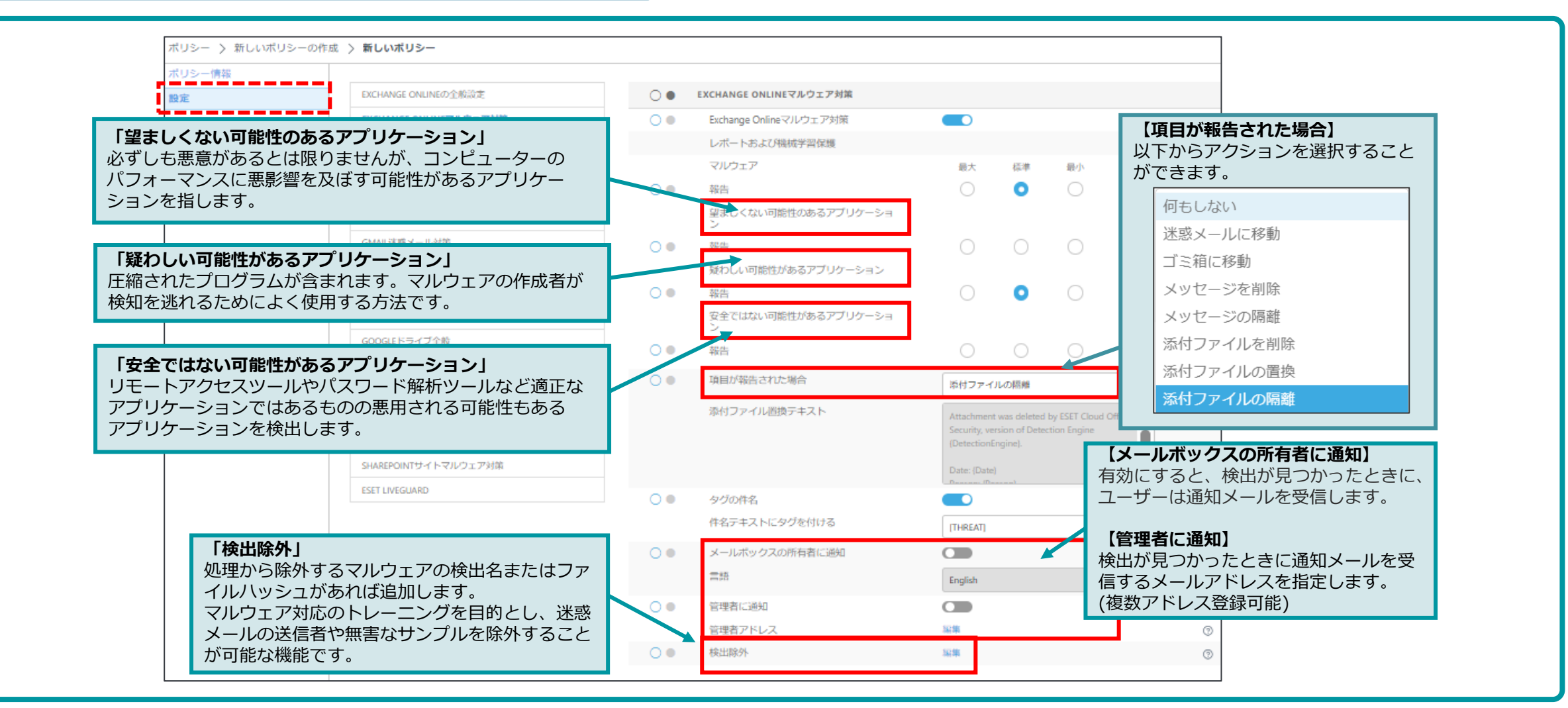

©Canon Marketing Japan Inc.

### 2. Webコンソールの画面ご紹介

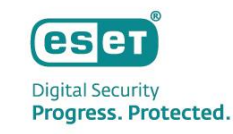

#### ポリシー:主な設定値の紹介②

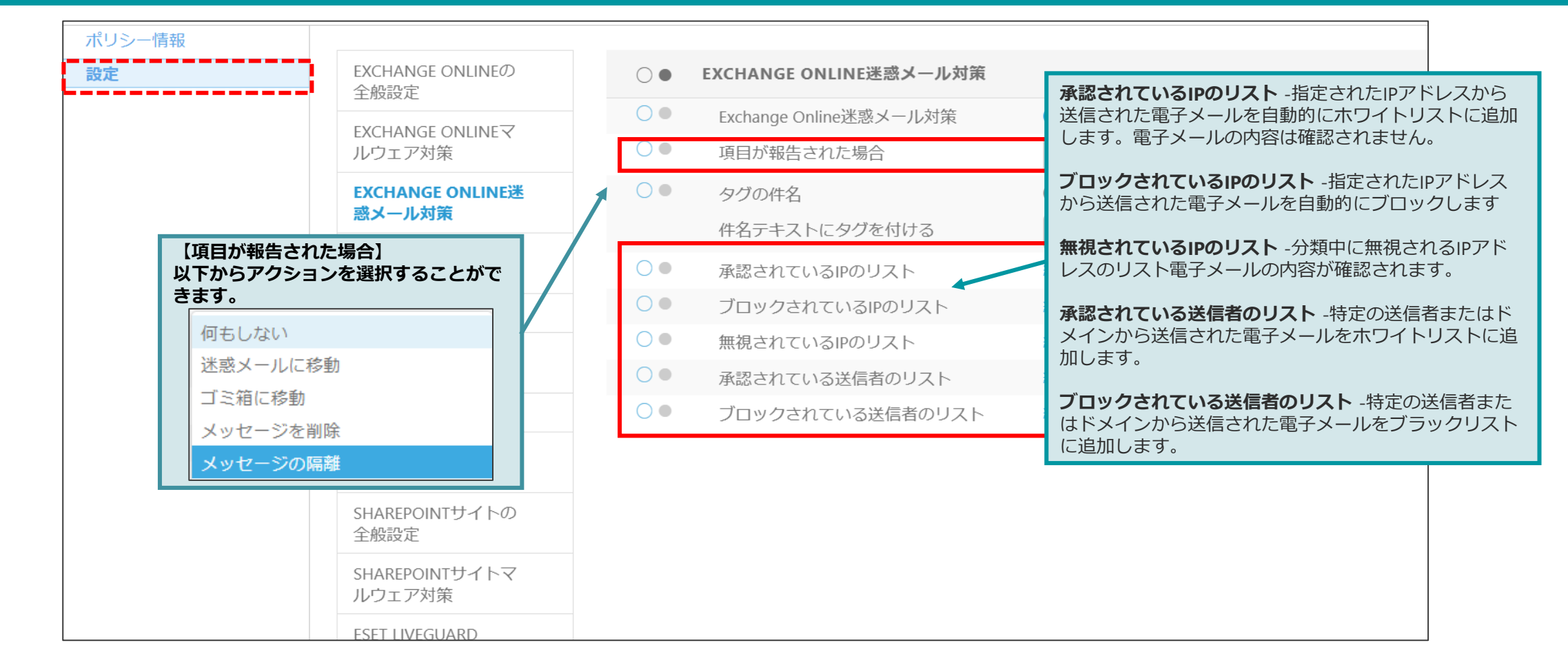

※OneDrive、Teamsグループ、SharePointサイトで設定可能なポリシーについては以下のURLをご確認ください。 https://help.eset.com/ecos/ja-JP/policies.html

©Canon Marketing Japan Inc.

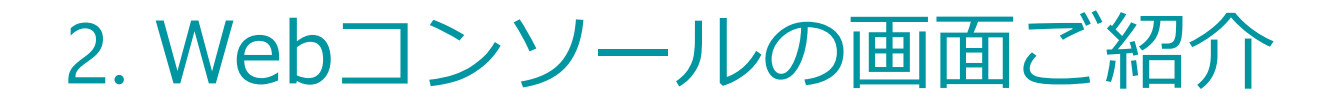

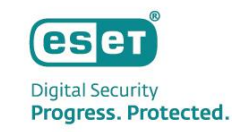

#### ライセンス管理

ESET PROTECT HUBまたはESET Business Accountから取得されたライセンスの概要が表示されます。
 ライセンス管理では、ユーザーの保護または保護解除ができます。

|                        | ライセンス管理 > キヤノンITソリューションズ株式会社  |                                                                                                    | ンスの概要が確認できます。                                                                                                    |
|------------------------|-------------------------------|----------------------------------------------------------------------------------------------------|----------------------------------------------------------------------------------------------------|
| ユーザー<br>グループとサイト       | 1 キヤノンITソリューションズ株式会社          | <b>ライセンス</b>                                                                                                    | <b>【フィルタの追加】</b><br>以下の追加情報で検索の                                                                                                    |
|                        | 状態<br>ユニット 19 / 60<br>テナント    | ライセンスJD ユニット 有効期限 状態<br>19 / 60 30/04/2024 ✔                                                                                                    | フィルタリングが可能です。<br>名前<br>電子メール                                                                                                    |
| 検査ログ<br>レポート           | <b>冬冬</b> 保護されたユーザー           | 🕀 フィルタの追加                                                                                                    | 保護方法                                                                                                    |
|                        | ユーザー テナントとグループ                |                                                                                                    | ×                                                                                                    |
| <b>ライセンス管理</b><br>監査ログ | ○ 名前 電子メール テナ:                | マント 自動保護方法 保護するユーザーを注<br>すべての保護されたユーザーには                                                                                                    | 選択する<br>成定のポリシーが割り当てられています。 ポリシー」でカスタムポリシーを作成できます。                                                                                                    |
| 設定                     | 佐藤 次郎<br>キャノン 太郎<br>テナン トやグルー | i Tへての得速されニューゲー<br>テナントとグループ<br>プを保護することで                                                                                                    | ←には最近のポリシーが割り当てられています。 <u>ポリシー</u> でカスタムポリシーを作成できます。                                                                                                    |
|                        |                               | <ul> <li>シェ休陸することで、</li> <li>も自動で保護されます。</li> <li>○ 0 t+3∪9+707</li> <li>○ 0 x-1/用型t+3∪9</li> <li>○ 0 x+3/用型t+3∪9</li> <li>○ 0 x+3/用型t+3∪9</li> </ul> | マ 和田         UE         取けメール         アファト         タイプ           日中 広却         〇 月間中 四         〇         NA           日中 広却         〇 月間中 四         〇         NA           日中 五形         〇 月間中 四         〇         NA |
|                        |                               |                                                                                                    |                                                                                                    |

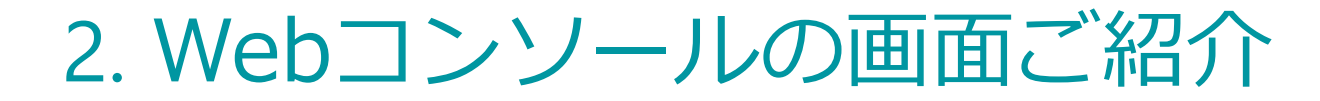

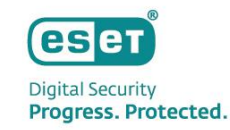

#### 監査ログ

# 監査ログでは、ログインユーザーが行った操作内容を確認することができます。また、「発生時刻」「アクション」「アクションの詳細」「重大度」「ユーザー名」などを確認することができます。

| es |            | URITY 🔡 | :                   |                 | ¢               | ) & カイック! | シクマ ⑦ ^ | ヽレプ マ |           | アウト      |             |
|----|------------|---------|---------------------|-----------------|-----------------|-----------|---------|-------|-----------|----------|-------------|
|    | ダッシュポード    | 監査ログ    | ÿ                   |                 |                 |           |         |       | ① フィルタの追加 |          |             |
| ዶጳ | ユーザー       |         | ▽ 発生                | アクション           | オブジェクト          | 重大度       | 状態      | ユーザー  | IPアドレス    | 0        |             |
| মি | グループとサイト   | •       | 22/11/2023 14:00:40 | レポートの生成と送信      |                 | i         | 成功      | システム  |           | [7-      | ィルタの追加】     |
| A  | 検出         | •       | 21/11/2023 14:34:43 | ライセンスプールの割り当て   |                 | i         | 成功      | システム  |           | 以下の      | D追加情報で検索の   |
|    | 隔離         | -       | 15/11/2023 14:00:30 | レポートの生成と送信      |                 | i         | 成功      | システム  |           | フィノ      | レタリングが可能です。 |
|    | 検査ログ       | •       | 08/11/2023 14:00:35 | レポートの生成と送信      |                 | i         | 成功      | システム  |           | 発        | 注開始<br>#生終了 |
|    | レポート       | •       | 06/11/2023 15:33:28 | テナント設定の変更       |                 | i         | 成功      |       |           | ד.<br>די | ·/クション      |
|    | ポリシー       | •       | 06/11/2023 15:33:24 | テナント設定の変更       |                 | i         | 成功      |       |           | オ        | ブジェクト       |
|    | ライセンス管理    | •       | 06/11/2023 15:33:23 | テナント設定の変更       |                 | i         | 成功      |       |           | 生        | 態           |
|    | 監査ログ       | Ð       | 06/11/2023 13:17:55 | レポートの生成とダウンロード  | 24時間以内の検出       | i         | 成功      |       |           | 1        |             |
|    | 設定         | •       | 06/11/2023 13:17:23 | レポートの生成とダウンロード  | 24時間以内の検出       | i         | 成功      |       |           | >        | ステムが開始されました |
|    |            | •       | 02/11/2023 14:56:09 | レポートの生成とダウンロード  | 30日間の統計レポート_Off | i         | 成功      |       |           |          |             |
|    |            | •       | 01/11/2023 14:00:31 | レポートの生成と送信      |                 | i         | 成功      | システム  |           |          |             |
|    |            | •       | 25/10/2023 22:25:34 | レポートの生成と送信      |                 | i         | 失敗しました  | システム  |           |          |             |
|    |            | •       | 25/10/2023 22:23:11 | レポートの生成と送信      |                 | i         | 失敗しました  | システム  |           |          |             |
|    | フィードバックを送信 | •       | 12/10/2023 17:22:16 | ライセンスプールの割り当て   |                 | i         | 成功      | システム  |           |          |             |
|    | 折りたたみ      | •       | 10/10/2023 19:58:05 | ライセンスプールの割り当て解除 |                 | 9         | 成功      | システム  |           | *        |             |

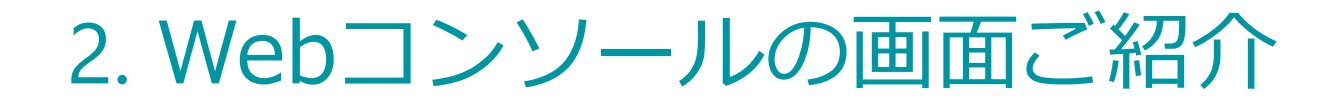

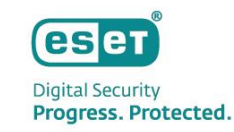

#### 設定:テナントの追加や削除

#### ● 設定ではECOSに接続されたテナントを管理します。テナントの追加や削除を行うことができます。

|                     | $(\Box)  \partial^{2}  j_{1} \neq j_{2} \neq j_{2} $ |
|---------------------|----------------------------------------------------------------------------------------------------|
| ダッシュボード             | 設定 【MICROSOFT 365のライセンスを取得したユーザー】                                                                                                    |
| A 2-4-              | またし、保護できます。                                                                                                    |
| え グループとサイト          | ESET Cloud Office Securityに接続されたテナントを管理する                                                                                                    |
| ▲ 検出                | ▲デナント ユーザー 追加 冨哥 MICROSOFT 365のライセンスを取得したユーザー サイト ていない場合でも、すべてのユーザーを表示し保護できます。                                                                                                    |
|                     | <ul> <li>◎ 19 31/05/2021 16:49</li> <li>③ 日本語 □ ○ 日本語 □ ○ ○ 日本語 □ ○ ○ ○ ○ ○ ○ ○ ○ ○ ○ ○ ○ ○ ○ ○ ○ ○ ○</li></ul>                                                                                                    |
| 協 検査ログ              | 員重が増加する可能性がのります。                                                                                                    |
| ゴ レポート              |                                                                                                    |
| ◎ ポリシー              | 保護するクラウドサービスを選択してください                                                                                                    |
| ■ ライセンス管理           | クラウドセキュリティソリューションをお選びいただきありがとうございます。テナントを追加して、クラウド                                                                                                    |
| <ol> <li></li></ol> | ベースのアブリケーションの保護を開始します。ESEIヘルプで詳細をご覧くたさい…                                                                                                    |
|                     | <b>G</b>                                                                                                    |
|                     | Microsoft 365 Google Workspace                                                                                                    |
|                     |                                                                                                    |
| ローフィードバックを详信        | テナントの名前または完全ドメイン名を入力します。<br>その後、Microsoftのサイトに答酬し、同意する必要があります。                                                                                                    |
|                     | wycompanyまたはmycompany.commicrosoft.com                                                                                                    |
| ■ 折りたたみ             | デナントの追加         前除         C           デナントの追加         デナントの追加                                                                                                    |
|                     |                                                                                                    |

©Canon Marketing Japan Inc.

# 3. 注意事項 / 制限事項

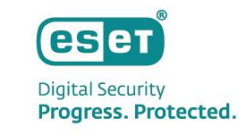

### 3. 注意事項 / 制限事項

#### 各種データの保持期間

| 条件                         | データの保持期間                                                                                                |
|----------------------------|----------------------------------------------------------------------------------------------------|
| 隔離されたオブジェクトの保有期間           | 30日間                                                                                                    |
| [検出]に表示される情報レコードの保持期間      | 90日間                                                                                                    |
| [ログ]に表示されるログレコードの保存期間      | 90日間<br>※「すべてのオブジェクトをログに記録」ポリシーを使用している場<br>合、検査結果の「感染していません」のログレコード保存期間は3日<br>間となります。                   |
| テナントをECOSのWebコンソールから削除した場合 | 30日間<br>※30日以内に再度テナントを追加する場合は、データ(ログ/ルール/<br>検出)が復元されます。                                                |
| EPHまたはEBAからECOSを削除した場合     | 30日間<br>※この処理ではECOSがディアクティベーションされます。もう一度<br>ECOSをアクティベーションする場合は、同じテナントを追加してす<br>べてのデータを取得する必要があります。     |
| ECOSライセンスが期限切れになった場合       | 保護は14日間継続されますが、それ以降は保護がオフになり、ECOS<br>にログインできなくなります。また、30日以内にライセンスを更新<br>しない場合、ECOSアカウントのすべてのデータが削除されます。 |

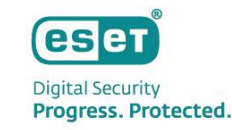

### 3. 注意事項 / 制限事項

#### ファイルが検査されない条件

#### 以下の場合には、ファイルが検査されず「未検査」としてログに表示されます。

- ファイルサイズが200MBを超えている場合
- 検査が2分以上かかりタイムアウトする場合
- アーカイブファイルが10以上のネストレベル(階層)である場合
- ファイルがパスワードで保護されている場合
- ファイルが破損している場合

ファイルの隔離に関する制限

- 以下の場合には、隔離からファイルの解放(※)が行えません。
  - 1つの電子メール添付ファイルにつき15MB超えている場合
  - 添付ファイルを含む電子メッセージ全体で150MB超えている場合

※隔離から元のメッセージを添付ファイルとして、通知メールの形式で電子メールで元の受信者にリリースします。OneDriveアイテムの場合、ファイルはユーザーのOneDriveの元 の場所にアップロードされます。TeamsグループまたはSharePointサイトからファイルをリリースするときは、ファイルは元の場所に戻って表示されます。リリースされたファイ ルは、ハッシュに基づいて自動的にホワイトリストに追加されます。これにより、ファイルは再度隔離されることはありません。

# 4. その他操作について

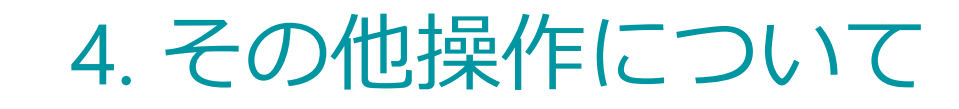

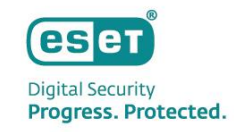

#### ECOSへのログインユーザーの管理

EPHの「ユーザー」またはEBAの「ユーザー管理」からECOSにログインするユーザーを複数作成可能です。
 アクセス権の設定により、既定で全ての機能が実行できる「書き込み」に加えて、データの表示のみが行える「読み取り」などがあります。

| 新しいユーザー                               |                                                                                                    |                                                                                                    |
|---------------------------------------|----------------------------------------------------------------------------------------------------|----------------------------------------------------------------------------------------------------|
| ESET PROTECT Cloudアクセス                | <ul> <li>書き込み<br/>ユーザーにはフルアクセスがあり、アクションの作成と実行ができます。</li> <li>読み取り<br/>ユーザーは収集されたデータのみを表示し、ESET PROTECT Cloudでレポートを生成できます。</li> <li>カスタム i<br/>ユーザーアクセスはESET PROTECT Cloudで定義されています。権限セットを定義する手順</li> <li>アクセスなし<br/>ユーザーはESET PROTECT Cloudにアクセスできません。</li> </ul> | 【ESET Cloud Office Securityアクセスのセキュリティ】<br>書き込み: ECOSにログインして情報の閲覧やすべての設定が行えます。                                                                                                    |
| ESET Cloud Office Securityアクセスのセキュリティ | <ul> <li>書き込み<br/>ユーザーはESET Cloud Office Securityへのフルアクセスが付与されています。</li> <li>読み取り<br/>ユーザーはESET Cloud Office Securityで収集されたデータのみを表示できます</li> <li>アクセスなし<br/>ユーザーはESET Cloud Office Securityにアクセスできません。</li> </ul>                                                 | <ul> <li>読み取り: ECOSにログインはできますが、情報の閲覧のみ可能で保護の設定やポリシー設定などを行うことはできません。</li> <li>アクセスなし: EPHまたはEBAにECOSへのシングルサインオンのメニューが表示されず、ECOSへのログインができません。</li> </ul>                                                                                                    |
| 環境設定 🔤                                |                                                                                                    |                                                                                                    |
| 言語                                    | ESET BUSINESS ACCOUNT     ESET PROTECT CLOUD     ESET CLOUD OFFICE SECURITY       日本語 (Japanese)     *     日本語 (Japanese)     *                                                                                                    |                                                                                                    |
| 自動タイムゾーン                              | Asia/Tokyo                                                                                                    |                                                                                                    |
| タイムゾーンの設定                             | Ψ.                                                                                                    |                                                                                                    |
|                                       | 新しいユーザー<br>ESET PROTECT Cloudアクセス<br>ESET Cloud Office Securityアクセスのセキュリティ<br>環境設定                                                                                                    | 新しいユーザー<br>第しいユーザー<br>BSET PROTECT Cloudアクセス<br>SEET PROTECT Cloudアクセス<br>SEET PROTECT Cloudアクセス<br>SEET PROTECT Cloudアクセス<br>SEET PROTECT Cloudアクセス<br>SEET PROTECT Cloudアクセス<br>SEET PROTECT Cloudアクセス<br>SEET Cloud Office Securityアクセスのセキュリティ<br>SEET Cloud Office Securityアクセスのセキュリティ<br>SEET Cloud Office Securityアクセスのセキュリティ<br>SEET Cloud Office Securityで収載されたテータのみを表示できます<br>アクセスなし<br>コーゲーはESET Cloud Office Securityで収載されたテータのみを表示できます<br>アクセスなし<br>コーゲーはESET Cloud Office Securityで収載されたテータのみを表示できます<br>SEET EUSINESS ACCOUNT SET PROTECT CLOUD SEET CLOUD OFFICE SECURITY<br>国転 SEET EUSINESS ACCOUNT SET PROTECT CLOUD SEET CLOUD OFFICE SECURITY<br>国転 SEET EUSINESS ACCOUNT SET PROTECT CLOUD SEET CLOUD OFFICE SECURITY<br>国転 Set Security の Set PROTECT CLOUD SEET CLOUD OFFICE SECURITY<br>国転 Set Security の Set PROTECT CLOUD SEET CLOUD OFFICE SECURITY<br>国転 Set Security の Set PROTECT CLOUD SEET CLOUD OFFICE SECURITY<br>国転 Set Security の Set PROTECT CLOUD SEET CLOUD OFFICE SECURITY<br>国転 Set Security の Set Security Security Sec |

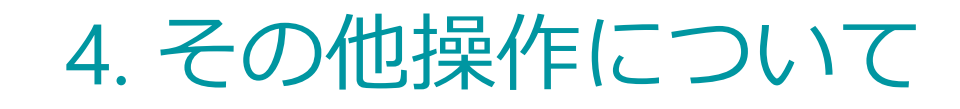

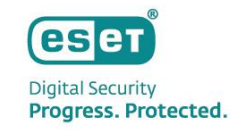

#### AzureポータルからECOSを削除する方法

 AzureポータルからECOSを削除する場合は、Azure Active Directoryサービスからエンタープライズアプ リケーション内のECOSを選択し、「プロパティ」より削除を行ってください。

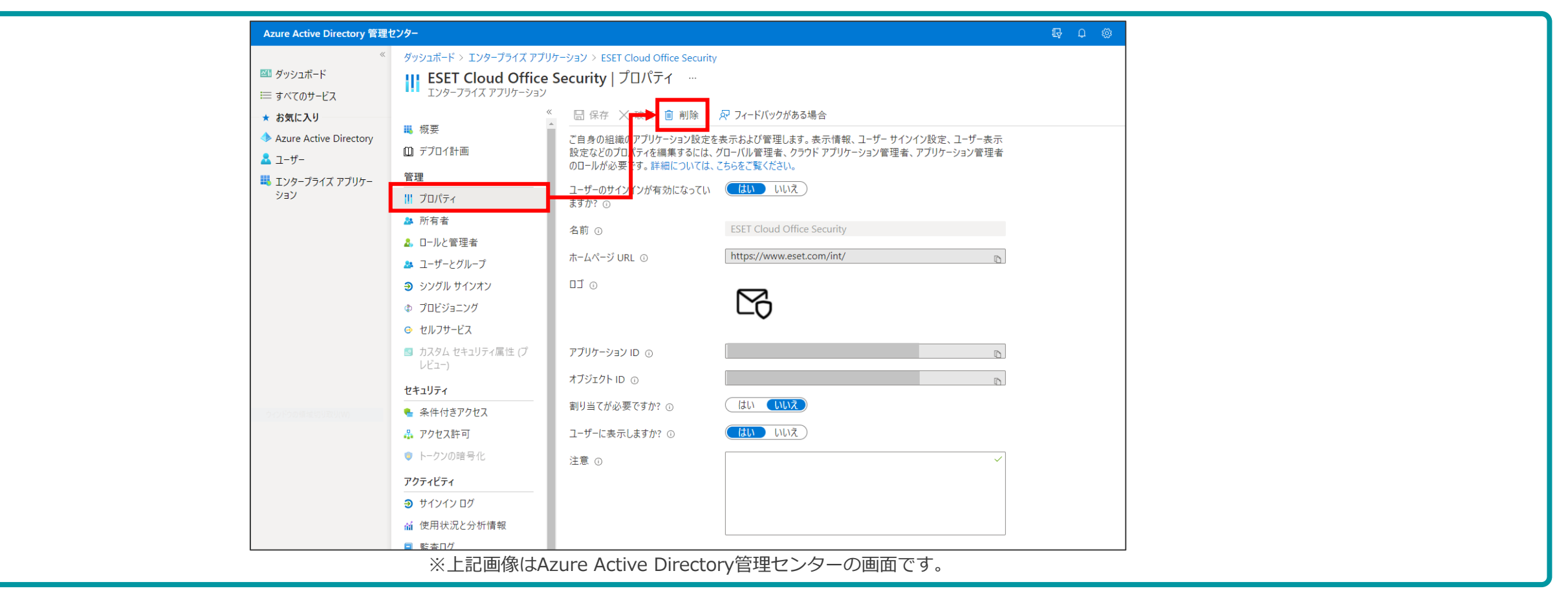